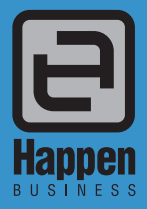

Happen Business Pty Limited 29 - 33 Pitt Street PO Box 126, Mortdale NSW 2223 Australia p. +61 2 9570 4696 f. +61 2 8569 1858

w. www.happen.biz

# **Release Notes**

# Jim2<sup>®</sup> Business Engine v4.3 Release Notes – 05/02/19

# Welcome to Jim2 Version 4.3

# Promotional Pricing, Stock Flow, Commissions, UI Updates

Jim2 v4.3 introduces numerous new features and enhancements throughout most areas of Jim2.

The big new features are Promotional Pricing, Commission Sessions and Stock Flow.

Promotional Pricing is a powerful new feature that allows special promotional, bid or contract pricing, based on CardFiles, CardFile Groups, Price Levels and Projects.

Commission Sessions allow for tracking, processing and reconciling of sales commissions, based on a number of calculation methods.

Stock Flow provides ETA management at an integrated stock line level view on purchase orders and linked jobs, and displays a single view of the expected delivery date from a vendor and the job due date advised to your customers.

Additional UI updates, regional and tax support for Canada, and much more, makes Jim2 v4.3 one of the most exciting updates to date.

#### Promotional Pricing – Page 4

• New promotional and bid pricing functionality

#### Commission Sessions – Page 19

New Commission Sessions functionality

#### Purchase Orders – Page 25

Line level due date

#### Stock Flow – Page 26

Expected delivery date from vendor and job due date advised to customers

#### Copy/Move/Merge – Page 27

• Copy/move/merge within jobs, quotes and project templates

### Jobs and Quotes – Page 30

- Job Line level PO due date
- Sell details updated
- Purchase details
- Commission detailsPromotional Pricing tab

### User Interface – Page 32

- Search Ribbon new search ribbon feature (Ctrl+L)
- Scheduler updated 'clean' UI
- Scroll bars autohide
- Quick Access Toolbar copy document from clipboard

### Email – Page 34

New pop-up window on Assign CardFile for Email

## Regional Settings Canada – Page 35

Canada is now fully supported, along with new regional and tax settings.

#### History Updates – Page 36

New Server Logs tab

#### Bulk Payment Updates – Page 36

- New generic spreadsheet import
- Supports multiple dates and payment methods
- Apply one credit to multiple Invoices

### General Journal Updates – Page 37

• New generic spreadsheet import

#### CardFiles - Page 37

- View Projects link
- CardFile Invoice Group By
- Promotional Pricing tab

#### Setups – Page 38

• Stock Bins Max Qty and Active

#### Miscellaneous – Page 38

- Dispatch List Suburb
- Task List Display Project Template and card name information for tasks in list
- Promotional Pricing tab on Stock and Projects

#### Technical – Page 38

- New Event Hooks
- Dispatch List Dispatch.BeforeDeleteSession
- Job JimJob.AfterCreateBackOrder
- Quick Add CardFile OnAfterSave
- WebAPI v1

### Updated Security Settings – Page 38

Updated Options – Page 39

# Welcome to all our new Jim2<sup>®</sup> users!

These release notes provide insight into the changes that are introduced during version upgrades, and how you can take advantage of them at your site. With easy-to-follow screen shots, examine each one carefully to see how your business will benefit most from the new version of Jim2 Business Engine.

# Getting Started in Jim2 v4.3

### Things to know prior to upgrading

Typically, Jim2 v4.3 will simply install and run, however, there are a few things to be aware of prior to running the upgrade. It's important to note that support of versions prior to Jim2 v4.2 has now ceased. If you are currently running any v3.X build, please contact Happen Business to obtain instructions before upgrading.

# All Jim2.Cloud users will automatically receive notification via email that we will complete your upgrade to this version. To all on premises customers, we strongly recommend all users upgrade to the current version of Jim2.

#### Anti–Virus Exclusions

It is recommended that the primary Jim2 executables are excluded from real time scanning, both at the Desktop and Server level.

Where possible, the Happen Business Program file folders should be completely excluded.

Server Folders (include sub folders)

C:\Program Files\Happen Business\ C:\Program Files(X86)\Happen Business\

#### Desktop Folders (include sub folders)

C:\Users\(username)\AppData\Local\Happen Business\LocalJim2\

#### Terminal Server Folders (include sub folders)

C:\Program Files (x86)\Common Files\Happen Business\JimClient\

#### Server Files (Trusted Applications)

Jim2Server.exe Jes.exe JimReportServer.exe Jim2.exe Jim2Client.exe

#### **Desktop Files (Trusted Applications)**

Jim2.exe Jim2Client.exe

Terminal Server Files (Trusted Applications)

Jim2.exe Jim2Client.exe

\*We also recommend server exclusions for SQL files as per Microsoft recommendations - https://support.microsoft.com/en-us/kb/309422

#### Jim2 Server Prerequisites

Jim2 Server requires Microsoft .NET 4 Framework Version 4.6.2 or above, and Windows Installer 4.5 to be installed. The updater will check and confirm that they are installed, or will prompt you to install them. Requirements:

- Microsoft .NET Framework 4.6.2 must be installed (the installer will fail to complete on Server 2008 R2 and SBS2011 if not running the latest .NET).
- Windows Server 2012, or above with .NET 4.6.2, or above.
- SQL Server 2012 R2 or later Microsoft SQL.
- Jim2 now also supports SQL 2017.

#### Windows Powershell

Windows Powershell Version 5.1 is a requirement if powershell scripting is to be used. Refer to https://docs.microsoft.com/en-us/powershell/scripting/ setup/installing-windows-powershell?view=powershell-5.1.

#### **Jim2 Client Prerequisites**

Some new functionality requires the Microsoft .NET 4 Framework Version 4.6.2 or above to be installed on computers. The updater will check and confirm that it is installed, or will prompt you to install it. Requirements:

- Microsoft .NET Framework 4.6.2 must be installed.
- Windows 8, 8.1 or 10 (Windows 10 Recommended).

Jim2 eBusiness Framework (JEF) Prerequisites (since v3.3)

Jim2 eBusiness Framework (JEF) requires Microsoft .NET 4.6 Framework to be installed.

# Features and Enhancements – All Editions

Promotional Pricing, Purchasing Details, Commissions, and Stock Flow

# Promotional Pricing – NEW

Promotional Pricing is a powerful new feature that allows special promotional, bid or contract pricing based on CardFiles, CardFile Groups, Price Levels and Projects. Promotional Pricing can also optionally include a promotion start and/or end date, and can be configured for a specific branch and currency.

Promotional Pricing also handles multiple price breaks, optional promotion purchasing details (including vendor, vendor PO cost), and commission details such as floor cost, percentage and amount.

We'll cover the new Purchasing Details and Commission Details functionality in full later in these release notes.

#### **Promotional Pricing – Options**

Before starting with Promotional Pricing, configure **Tools > Options > Stock > Stock Pricing**.

#### Under Stock Promotion Pricing:

| Option                   | Default Value          | Description                                                                                                    |
|--------------------------|------------------------|----------------------------------------------------------------------------------------------------|
| I call Promotion Pricing | Promotional<br>Pricing | Promotional Pricing can be renamed to suit your business. For example, Promo, Bid Pricing, or Pricing Agreements. This appears in both the Ribbon and Nav Tree. |
|                          |                        | Jim2 <mark>Stock</mark> Accounts CardFiles Dashboard Documents eBusiness Email Items Jobs Ma                                                                    |
|                          |                        |                                                                                                    |
|                          |                        | Add View/Edit Create Transfer Stock Packaging Stock Warehouse Stocktake Promotional Stock Stock List * Stock Adjustments Procurement Management Pricing Pricing |
|                          |                        | Search Jim2 Promotional Pricing List                                                                                                    |
|                          |                        | Nav Tree         Count         Promotion#         Type         Promo >                                                                                          |
|                          |                        | Stock     Description     Promotional Pricing 4                                                                                                    |
| I call Promotion         | Promotion              | The name for an actual promotion. For example, Promo, Bid or Agreement.                                                                                         |
|                          |                        | Promotional Pricing List                                                                                                    |
|                          |                        | Promotion# Iype                                                                                                    |
|                          |                        | Description                                                                                                    |
| Show PO Cost for Stock   | Ticked                 | Tick to optionally display the promotion purchase price for stock when viewing or editing a promotion.                                                          |

#### **Promotional Pricing – Security**

The following Promotional Pricing security settings have been added, and should be reviewed for all users prior to using Promotional Pricing:

#### Under Tools > Security > Stock > Stock Promotional Pricing:

- View
- View
   Edit
- Add
- Commissions > View Commission Values \*
- Commissions > Edit Commission Values \*

\* Refer Commission Sessions later in these Release Notes.

Note: These security settings are disabled by default for all users without Administrator rights. Typically, management would have access to add/edit/ view Promotional Pricing, and sales/service staff 'view only' rights.

#### Promotional Pricing – Overview

To add a promotion, from the ribbon click **Stock > Promotional Pricing**. This opens the Promotional Pricing List. Then click the **Add** button to add a new promotion.

A new promotion will be displayed in **Add** mode, ready to be set up.

| Adding Pr     | romotion 6 |             |   |               |   |   |                   | æ           | ×     |
|---------------|------------|-------------|---|---------------|---|---|-------------------|-------------|-------|
| Promotion#    | 6          | <u>Type</u> | ~ | <u>S</u> tart | ~ | ~ | 31                | Act         | ive 🗸 |
| <u>D</u> esc  |            |             |   | End           | ~ | × |                   | Promo Bre   | eak 🗌 |
| <u>N</u> otes |            |             |   |               |   |   | <u>O</u> ur Ref   |             |       |
|               |            |             |   |               |   |   | Currency          | AUD         | ~     |
|               |            |             |   |               |   |   | Ta <u>x</u> Total | Tax Free Up | ~     |
| Branch        | ~          |             |   |               |   |   |                   |             |       |
| Defaults      |            |             |   |               |   |   |                   |             |       |
| <u>V</u> end# |            | Attributes  |   |               |   |   |                   |             |       |

#### Promotion Header Fields:

| Field      | Value                              | Description                                                                                                    |
|------------|------------------------------------|----------------------------------------------------------------------------------------------------|
| Promotion# | Next available promotion<br>number | When adding a new promotion, the next available Promotion# will be selected. Promotion# is a code, which can be edited to a more suitable code, for example, FY2018, or B123         Adding Promotion 6         Promotion# FY2018         Iype                    |
| Туре       | Promotion type                     | <ul> <li>A Promotion Type must be selected. The available options are:</li> <li>Everyone</li> <li>CardFile</li> <li>CardFile Group</li> <li>Price Level</li> <li>Project</li> <li>Once selected, the appropriate promotion recipients can be selected.</li> </ul> |
| Start      | Start Date and Time                | For promotions based on date range, or for setting up promotions ahead of time, an optional start date and time can be entered.<br>For example, 1/9/2018 9:00am. If no start date/time is entered, the promotion will always be available.                        |
| End        | End Date and Time                  | For promotion based on date range, an optional end date and time can be entered.<br>For example, 31/9/201811:59 pm. If no end date/time is entered, the promotion will always be available.                                                                       |
| Currency   | Currency                           | Promotions are based on a currency. If selling in multiple currencies, you may choose to have a promotion for each currency you deal in, or a promotion for a specific country, etc.<br>By default, the home currency will be selected.                           |
| Active     | Tick box                           | By default, <b>Active</b> will be ticked, and will be available if within the start/end date range.<br>Untick Active to make a promotion inactive, regardless of the start/end date range.                                                                        |
| Our Ref    | Text                               | Free form text typically used to 'group' promotions. For example, WEB, BID, HP, LENOVO                                                                                                    |
| Desc       | Text                               | Free form text describing the promotion. For example, End of Season Sale – Winter 2018.                                                                                                    |
| Notes      | Text                               | Free form text/notes related to the promotion.                                                                                                    |
| Vendor     | Vendor CardCode                    | Optional default vendor used when adding stock to a promotion.                                                                                                    |
| Attributes | Stock Attributes                   | Optional default attributes used when adding stock to a promotion.                                                                                                    |
| Tax Total  | Tax Paid Down/Tax Free Up          | You can select which way you wish the tax total to appear.                                                                                                    |

#### **Promotion Type**

Promotion Type must be selected, and determines who or what the promotion applies to. Once selected, one or more promotion recipients can be selected based on the Promotion Type selected.

| Adding Promotion FY2018 |        |              |                                           |   |  |  |  |  |
|-------------------------|--------|--------------|-------------------------------------------|---|--|--|--|--|
| Promotion#              | FY2018 | <u>T</u> ype |                                           | ~ |  |  |  |  |
| <u>D</u> esc            |        |              | Everyone                                  |   |  |  |  |  |
| <u>N</u> otes           |        |              | CardFile<br>CardFile Group<br>Price Level |   |  |  |  |  |
|                         |        |              | Machine                                   |   |  |  |  |  |

| Promotion Type | Recipients                                                                                              | Description                                                                                                    |
|----------------|----------------------------------------------------------------------------------------------------|----------------------------------------------------------------------------------------------------|
| Everyone       | Promotion applies to Everyone                                                                           | This could be considered a general promotion that applies to all customers.                                                                                                    |
| CardFile       | Promotion applies to one or more selected CardFile(s)                                                   | A customer-specific promotion. As this can be based on a start/end date, useful for pricing contracts and bids.                                                                                                    |
|                |                                                                                                    | A CardFile-based promotion is also a useful and more flexible way to implement<br>customer-specific pricing based on a pricing contract, rather than the traditional<br>method of adding customer-specific pricing at stock level. |
|                |                                                                                                    | The only limitation here is that Price Calc method is Fixed Price.                                                                                                    |
| CardFile Group | Promotion applies to all CardFiles with the selected <b>Non Report</b> or <b>Region</b> CardFile groups | A CardFile Group promotion is useful for scenarios where it makes sense not to have to specify individual CardFiles or price levels.                                                                                               |
|                |                                                                                                    | For example, a buying group or franchise that you deal with, or basing a promotion on a region, or even a promotion code.                                                                                                    |
| Price Level    | Promotion applies to all CardFiles with the selected Price Level(s)                                     | A Price Level promotion is useful when you want to create a promotion that is applicable to, say, retail customers only.                                                                                                    |
|                |                                                                                                    | Another use case is with MS/MPS customers where you want to pick up a price based on the project's price level.                                                                                                    |
| Project        | Promotion applies to one or more selected Project(s)                                                    | Use Project type promotion where you want to supply specific stock to a project at a specific price.                                                                                                    |
|                |                                                                                                    | For example, under an MS/MPS project where you want to supply a toner at a specific price.                                                                                                    |

Once the Promotion Type has been selected, the promotion recipients can then be selected.

#### **Promotional Pricing – Recipients**

Once the Promotion Type has been selected, add one or more Promotional Pricing Recipients as per the screenshot per below:

| Promotional | Pricing Recipients   |  |
|-------------|----------------------|--|
| Recipients  | Customers            |  |
|             | ▶ ABEC.HO            |  |
|             | CardFile Select      |  |
|             | Cardfile List Search |  |
|             | Search & Filter      |  |
| Defaults    | Code ABEC.HO Name    |  |

The data entered into Promotional Pricing Recipients depends on the Promotion type selected. If the Promotion type is 'Everyone', no recipients are required.

#### Promotional Pricing – Order of Processing

How Jim2 calculates the selling price for a given piece of stock depends on several factors, which is now complicated by the introduction of Promotions. It is entirely possible that the pricing for stock in question is on several promotions and types of promotions, and may also be related to a project (machine), etc.

The standard order of calculating a selling price is as follows:

| Rank | Source          | Based on                          | Description                                                                                |
|------|-----------------|-----------------------------------|--------------------------------------------------------------------------------------------|
| 1    | Project/Machine | Price Level on<br>Project/Machine | If job/quote is related to a project, is there a price based on the project's price level? |
|      |                 |                                   | If yes, use this price.                                                                    |
| 2    | Job/Quote       | Customer (Cust#)<br>on Job/Quote  | Is there a customer-specific price for this stock?                                         |
|      |                 |                                   | If yes, use this price.                                                                    |
| 3    | Job/Quote       | Price Level on<br>Job/Quote       | Is there a price for this stock for this price level ?                                     |
|      |                 |                                   | If yes, use this price.                                                                    |

For this to be used with Promotions, additional 'ranking' and a method of 'breaking' when finding a price is required. In general, the lowest will be used based on ranking and breaks in the following order:

| Rank | Source             | Source Ref        | Promotion<br>Type             | Promo Break                         | Description                                                                                                    |
|------|--------------------|-------------------|-------------------------------|-------------------------------------|----------------------------------------------------------------------------------------------------|
| 1    | Project<br>Machine | Project#          | Project                       | Optional                            | <ul> <li>Project related job/quote</li> <li>Promotion type = Project</li> <li>Project# on Promotion</li> <li>Stock# on Promotion</li> <li>Use price and stop if Promo Break ticked on promotion, else get price.</li> </ul>                |
| 1.1  | Project<br>Machine | Price Level       | Price Level                   | Optional                            | <ul> <li>Project related job/quote</li> <li>Promotion type = Price Level</li> <li>Project Price Level on Promotion</li> <li>Stock# on Promotion</li> <li>Use price and stop if Promo Break ticked on promotion, else get price.</li> </ul> |
| 1.2  | Project<br>Machine | Price Level       | N/A                           | Optional                            | <ul> <li>Project related job/quote</li> <li>Price for Stock# with Project Price Level</li> <li>Use price and stop if Promo Break ticked on PROJECT, else get price.</li> </ul>                                                             |
|      | lf a               | Project-relate    | d price is found<br>If not, n | in the above ste<br>ormal job/quote | ps, the lowest price up to and including Promo Break will be used.<br>based pricing will be used as per below.                                                                                                    |
| 2    | Job<br>Quote       | CardFile          | CardFile                      | Optional                            | <ul> <li>Promotion type = CardFile</li> <li>CardFile matches Cust# on job/quote</li> <li>Stock# on Promotion</li> <li>Use price and stop if Promo Break ticked on promotion, else get price.</li> </ul>                                    |
| 2.1  | Job<br>Quote       | CardFile          | N/A                           | Yes**                               | Customer-specific price on stock exists for that Stock# Use price and stop (** always break).                                                                                                    |
| 3    | Job<br>Quote       | CardFile<br>Group | CardFile<br>Group             | Optional                            | <ul> <li>Promotion type = CardFile Group</li> <li>Cust# on job/quote in CardFile Group</li> <li>Stock# on Promotion</li> <li>Use price and stop if Promo Break ticked on promotion, else get price.</li> </ul>                             |
| 4    | Job<br>Quote       | Price Level       | Price Level                   | Optional                            | <ul> <li>Promotion type = Price Level</li> <li>Price level on job/quote matches Promotion</li> <li>Stock# on Promotion</li> <li>Use price and stop if Promo Break ticked on promotion, else get price.</li> </ul>                          |
| 4.1  | Job<br>Quote       | Price Level       | N/A                           | N/A                                 | Price for Stock# with job/quote price level Get price.                                                                                                    |
| 5    |                    |                   | Everyone                      | Optional                            | <ul> <li>Promotion type = Everyone</li> <li>Stock# on Promotion</li> </ul>                                                                                                    |
|      |                    |                   |                               |                                     | Get Price.                                                                                                    |

Whilst the above table lays out the ground rules, in practice the use of Promotional Pricing is very straightforward.

#### For example, some project/machine related examples:

| Rank | Source             | Source Ref  | Promotion<br>Type | Promo Break | Price   | Description                                                  |
|------|--------------------|-------------|-------------------|-------------|---------|--------------------------------------------------------------|
| 1    | Project<br>Machine | Project#    | Project           | YES         | \$10.00 | Will always use this price as rank 1 and Promo Break ticked. |
| 1.1  | Project<br>Machine | Price Level | Price Level       | YES         | \$9.00  |                                                              |
| 1.2  | Project<br>Machine | Price Level | N/A               | YES         | \$8.00  |                                                              |

| Rank | Source             | Source Ref  | Promotion<br>Type | Promo Break | Price   | Description                                                                                |
|------|--------------------|-------------|-------------------|-------------|---------|--------------------------------------------------------------------------------------------|
| 1    | Project<br>Machine | Project#    | Project           |             | \$10.00 |                                                                                            |
| 1.1  | Project<br>Machine | Price Level | Price Level       | YES         | \$9.00  | Will always use this price as rank 1.1 and Promo Break ticked AND price lower than rank 1. |
| 1.2  | Project<br>Machine | Price Level | N/A               | YES         | \$8.00  |                                                                                            |

| Rank | Source             | Source Ref  | Promotion<br>Type | Promo Break | Price   | Description                                                                                   |
|------|--------------------|-------------|-------------------|-------------|---------|-----------------------------------------------------------------------------------------------|
| 1    | Project<br>Machine | Project#    | Project           |             | \$10.00 |                                                                                               |
| 1.1  | Project<br>Machine | Price Level | Price Level       |             | \$9.00  |                                                                                               |
| 1.2  | Project<br>Machine | Price Level | N/A               | YES         | \$8.00  | Will always use this price as rank 1.2 and Promo Break ticked AND price lower than 1 and 1.1. |

| Rank | Source             | Source Ref  | Promotion<br>Type | PromoBreak | Price   | Description                                                                                 |
|------|--------------------|-------------|-------------------|------------|---------|---------------------------------------------------------------------------------------------|
| 1    | Project<br>Machine | Project#    | Project           |            | \$8.00  | Will always use this price as rank 1 and Promo Break NOT ticked AND lower than 1.1 and 1.2. |
| 1.1  | Project<br>Machine | Price Level | Price Level       |            | \$9.00  |                                                                                             |
| 1.2  | Project<br>Machine | Price Level | N/A               | YES        | \$10.00 |                                                                                             |

In the above project-related examples, you can see that the pricing is always the LOWEST price in rank order up to and including a Promo Break.

The Promo Break forces a price to be calculated at that point, and stops moving down the ranking to see if there are lower prices.

Job/quote related examples:

| Rank | Source       | Source Ref  | Promotion<br>Type | Promo Break | Price   | Description                                                  |
|------|--------------|-------------|-------------------|-------------|---------|--------------------------------------------------------------|
| 2    | Job<br>Quote | Cust#       | CardFile          | YES         | \$10.00 | Will always use this price as rank 2 and Promo Break ticked. |
| 2.1  | Job<br>Quote | Cust#       | N/A               | YES         | \$9.00  |                                                              |
| 3    | Job<br>Quote | Cust#       | CardFile<br>Group | YES         | \$8.00  | (Customer specific on stock)                                 |
| 4    | Job<br>Quote | Price Level | Price Level       | YES         | \$7.00  |                                                              |
| 4.1  | Job<br>Quote | Price Level | N/A               | N/A         | \$6.00  |                                                              |
| 5    |              |             | Everyone          |             | \$5.00  |                                                              |

| Rank | Source       | Source Ref  | Promotion<br>Type | Promo Break | Price   | Description                                                                                                    |
|------|--------------|-------------|-------------------|-------------|---------|----------------------------------------------------------------------------------------------------|
| 2    | Job<br>Quote | Cust#       | CardFile          | YES         | \$10.00 |                                                                                                    |
| 2.1  | Job<br>Quote | Cust#       | N/A               | YES         | \$9.00  | Will always use this price as rank 2.1 and Promo Break ticked (stock level customer-specific price) AND price lower than rank 2. |
| 3    | Job<br>Quote | Cust#       | CardFile<br>Group | YES         | \$8.00  |                                                                                                    |
| 4    | Job<br>Quote | Price Level | Price Level       | YES         | \$7.00  |                                                                                                    |
| 4.1  | Job<br>Quote | Price Level | N/A               | N/A         | \$6.00  |                                                                                                    |
| 5    |              |             | Everyone          |             | \$5.00  |                                                                                                    |

| Rank | Source       | Source Ref  | Promotion<br>Type | Promo Break | Price   | Description                                                                                      |
|------|--------------|-------------|-------------------|-------------|---------|--------------------------------------------------------------------------------------------------|
| 2    | Job<br>Quote | Cust#       | CardFile          | YES         | \$10.00 |                                                                                                  |
| 2.1  | Job<br>Quote | Cust#       | N/A               | YES         | \$9.00  | (No customer specific on stock)                                                                  |
| 3    | Job<br>Quote | Cust#       | CardFile<br>Group | YES         | \$8.00  |                                                                                                  |
| 4    | Job<br>Quote | Price Level | Price Level       | YES         | \$7.00  | Will always use this price as rank 4 and Promo Break ticked AND price lower than rank 2, 2.1, 3. |
| 4.1  | Job<br>Quote | Price Level | N/A               | N/A         | \$6.00  |                                                                                                  |
| 5    |              |             | Everyone          |             | \$5.00  |                                                                                                  |

| Rank | Source       | Source Ref  | Promotion<br>Type | Promo Break | Price   | Description                                                                       |
|------|--------------|-------------|-------------------|-------------|---------|-----------------------------------------------------------------------------------|
| 2    | Job<br>Quote | Cust#       | CardFile          | YES         | \$10.00 |                                                                                   |
| 2.1  | Job<br>Quote | Cust#       | N/A               | YES         | \$9.00  | (No customer specific on stock)                                                   |
| 3    | Job<br>Quote | Cust#       | CardFile<br>Group | YES         | \$8.00  |                                                                                   |
| 4    | Job<br>Quote | Price Level | Price Level       | YES         | \$7.00  |                                                                                   |
| 4.1  | Job<br>Quote | Price Level | N/A               | N/A         | \$6.00  |                                                                                   |
| 5    |              |             | Everyone          |             | \$5.00  | Will always use this price as rank 5 AND price lower than rank 2, 2.1, 3, 4, 4.1. |

| Rank | Source       | Source Ref  | Promotion<br>Type | Promo Break | Price   | Description                                              |
|------|--------------|-------------|-------------------|-------------|---------|----------------------------------------------------------|
| 2    | Job<br>Quote | Cust#       | CardFile          | YES         | \$10.00 |                                                          |
| 2.1  | Job<br>Quote | Cust#       | N/A               | YES         | \$9.00  | (No customer specific on stock)                          |
| 3    | Job<br>Quote | Cust#       | CardFile<br>Group | YES         | \$5.00  | Will use this price as lowest price AND no Promo Breaks. |
| 4    | Job<br>Quote | Price Level | Price Level       | YES         | \$7.00  |                                                          |
| 4.1  | Job<br>Quote | Price Level | N/A               | N/A         | \$6.00  |                                                          |
| 5    |              |             | Everyone          |             | \$7.00  |                                                          |

Again, the key here is that the lowest price is always selected up to and including a Promo Break. If no Promo Break is encountered, then the lowest price will be used.

#### Promo Break – Special Cases

It is important to note the following special instances of Promo Break:

- Promo Break is set on the actual project/machine to force project pricing when required.
   Promo Break always occurs IF the stock has customer-specific pricing.

#### Why Would You Use Promo Break and Why is it Important?

Promo Break forces a promotion to be used, overriding any possible lower prices.

For example, you have a promotion (or price contract) for a specific customer and you want to always use that promotion, regardless or any other promotions (end of season sales, etc.).

#### Note: Know How a Selling Price was Calculated

Jim2 displays how it generated a selling price when stock is added to a job or quote. This functionality has been updated in v4.3 to cater for promotions and provides right-click **View Promotion**, and the ability to recalculate a price based on a different promotion. This enhanced functionality is covered in more detail later in these Release Notes.

#### Example Usage of Promotional Pricing:

#### Specific Pricing Contract - One or More Customers

You have a selection of products that you wish to sell to a customer (or some customers) at an agreed price and period of time.

- Create a new Promotion and set Promotion Type to CardFile
- Add the CardFile(s) to the Promotion Recipients
- Set the Promotion Start and End dates (if based on a period)
- Add the stock you have agreed to sell, along with price, buy breaks, etc.
- Tick **Promo Break**, ensuring that no other promotions will apply.

| Editing P     | romotion 1           |                           |                     |               |   |           |           |       |       |               |            |             | æ        | ×    |
|---------------|----------------------|---------------------------|---------------------|---------------|---|-----------|-----------|-------|-------|---------------|------------|-------------|----------|------|
| Promotion#    | 1                    | <u>T</u> ype              | CardFile 🗸 🗸        | <u>S</u> tart | 0 | 1/12/2018 | ~         |       | ~     | 31            |            |             | Activ    | /e 🗸 |
| <u>D</u> esc  | BC Laminator pron    | notion                    |                     | End           | 3 | 1/01/2019 | ~         |       | ~     |               |            | P           | omo Brea | ak 🔽 |
| <u>N</u> otes | Specific pricing cor | ntract - one or n         | nore customers      |               |   |           |           |       |       | <u>O</u> ur I | Ref        |             |          |      |
|               |                      |                           |                     |               |   |           |           |       |       | Curr          | ency       | AUD         |          | ~    |
|               |                      |                           |                     |               |   |           |           |       |       | Ta <u>x</u>   | Total      | Tax Free Up |          | ~    |
| Branch        | ~                    | '                         |                     |               |   |           |           |       |       |               |            |             |          |      |
| Promotional   | Pricing Recipients _ |                           |                     |               |   |           |           |       |       |               |            |             |          |      |
| Recipients    | Customers            |                           |                     |               |   |           |           |       |       |               |            |             |          |      |
|               | ABEC.HO              |                           |                     |               |   |           |           |       |       |               |            |             |          |      |
|               | ADV.KNOW             |                           |                     |               |   |           |           |       |       |               |            |             |          |      |
|               | BAY.MAR              |                           |                     |               |   |           |           |       |       |               |            |             |          |      |
|               | OZ.INDUST            |                           |                     |               |   |           |           |       |       |               |            |             |          |      |
|               |                      |                           |                     |               |   |           |           |       |       |               |            |             |          |      |
| Defaults      |                      |                           |                     |               |   |           |           |       |       |               |            |             |          |      |
| <u>V</u> end# |                      | Attributes                |                     |               |   |           |           |       |       |               |            |             |          |      |
| Stock         | Code                 | Description               |                     | Unit          |   | Qty +     | List Pric | e Ex. | Price | Ex. F         | Price Inc. | PO Vendor   |          | PO ( |
| ▶ 1 LAM.E     | 3C. 100              | Business Card L<br>micron | aminating Film -100 | UNIT          | • | 5         |           | 0.00  | 3     | 0.00          | 33.00      | TECHDIST    |          | 25.0 |
| 2 LAM.E       | 3C. 100              | Business Card L<br>micron | aminating Film -100 | UNIT          | • | 10        |           | 0.00  | 2     | 8.00          | 30.80      | TECHDIST    |          | 25.0 |

**Note**: The above example is the same as adding customer-specific pricing to stock, but a lot more manageable. The only current limitation in using a CardFile promotion in this way is the price calc method is effectivity 'Fixed Pricing'.

#### Specific Pricing Contract – Multiple Customer (eg. Buying Group, Franchise, etc.)

You have a selection of products that you wish to sell to a group of customers at an agreed price and period of time.

- Create a new Promotion and set Promotion Type to CardFile Groups
- Add the CardFiles to a Non Report Group
- Add the CardFile Group to the Promotion Recipients
- Set the **Promotion Start** and **End** dates (if based on a period)
- Add the stock you have agreed to sell, along with price, quantity breaks, etc.
- Tick **Promo Break**, ensuring that no other promotions will apply.

| View          | ing Promotion 5         |                          |                          |            |              |                |           |                   |             | 8 X    | <b>k</b> |
|---------------|-------------------------|--------------------------|--------------------------|------------|--------------|----------------|-----------|-------------------|-------------|--------|----------|
| Promot        | ion# 5                  | Type                     | CardFile Group 🗸 St      | art        | 01/01/2019   | )              | ✓ 31      |                   |             | Active | ~        |
| <u>D</u> esc  | Promotion on (          | Contract                 | En                       | nd         | 29/01/2019   | )              | ~         |                   | Promo       | Break  |          |
| <u>N</u> otes | Specific pricing        | contract - multiple      | customer (eg. Buying G   | roup, Fran | chise, etc.) |                |           | <u>O</u> ur Ref   |             |        |          |
|               |                         |                          |                          |            |              |                |           | <u>C</u> urrency  | AUD         |        | ٦        |
|               |                         |                          |                          |            |              |                |           | Ta <u>x</u> Total | Tax Free Up |        | $\vee$   |
| Branch        |                         |                          |                          |            |              |                |           |                   |             |        |          |
| Promo         | tional Pricing Recipien | ts                       |                          |            |              |                |           |                   |             |        |          |
| Groups        | December Pro            | mo                       |                          |            |              |                |           |                   |             |        | •••      |
| Default       | is                      |                          |                          |            |              |                |           |                   |             |        |          |
| <u>V</u> end# |                         | Attributes               |                          |            |              |                |           |                   |             |        | ••••     |
|               | Stock Code              | Description              |                          | Unit       | Qty +        | List Price Ex. | Price Ex. | Price Inc.        | PO Vendor   |        | PO       |
| 1             | 039281033360            | ··· QMS MC3300 T         | oner Cartridge Black 9K  | UNIT       | • 0          | 0.00           | 290.00    | 319.00            |             |        |          |
| 2             | 039281033377            | ··· QMS MC3300 T         | oner Cartridge Yellow 6k | ( UNIT     | • 0          | 0.00           | 320.00    | 352.00            |             |        |          |
| 3             | 039281033384            | ··· QMS MC3300 T<br>6.5k | oner Cartridge Magenta   | UNIT       | • 0          | 0.00           | 320.00    | 352.00            |             |        |          |
| 14            | 039281033391            | ··· QMS MC3300 T         | oner Cartridge Cyan 6.5  | 5K UNIT    | • 0          | 0.00           | 320.00    | 352.00            |             |        |          |

#### Sale Promotion for Retail Customers Only

You are having a sales promotion but do not want to offer it to non-retail customers (wholesale, government, etc.)

- Create a new Promotion and set Promotion Type to Price Level
- Add the Price Level to the Promotion Recipients (eg. Retail)
- Set the **Promotion Start** and **End** dates (if based on a period)
- Add the stock you wish to sell, along with price, buy breaks, etc.
- Tick **Promo Break**, ensuring that no other promotions will apply.

| Viewing       | Promotion 4          |                  |               |               |            |                |          |                   |             | æ         | x    |
|---------------|----------------------|------------------|---------------|---------------|------------|----------------|----------|-------------------|-------------|-----------|------|
| Promotion#    | 4                    | Type             | Price Level 🗸 | <u>S</u> tart | 01/01/2019 | 09:00          | ) AM 🗸 📋 | l                 |             | Activ     | /e 🗸 |
| <u>D</u> esc  | Sales Promotion      |                  |               | End           | 31/01/2019 | 05:00          | PM 🗸     |                   | P           | romo Brea | ak 🗹 |
| <u>N</u> otes | Sales promotion      | for retail custo | omers only    |               |            |                |          | <u>O</u> ur Ref   |             |           |      |
|               |                      |                  |               |               |            |                |          | <u>C</u> urrency  | AUD         |           |      |
|               |                      |                  |               |               |            |                |          | Ta <u>x</u> Total | Tax Free Up |           | ~    |
| Branch        |                      |                  |               |               |            |                |          |                   |             |           |      |
| Promotiona    | l Pricing Recipients |                  |               |               |            |                |          |                   |             |           |      |
| Recipients    | Price Levels         |                  |               |               |            |                |          |                   |             |           |      |
|               | Retail               |                  |               |               |            |                |          |                   |             |           | •    |
|               |                      |                  |               |               |            |                |          |                   |             |           |      |
|               |                      |                  |               |               |            |                |          |                   |             |           |      |
|               |                      |                  |               |               |            |                |          |                   |             |           |      |
| Defaults      |                      |                  |               |               |            |                |          |                   |             |           |      |
| <u>V</u> end# |                      | Attributes       |               |               |            |                |          |                   |             |           |      |
| Stoc          | k Code               | Description      |               | Unit          | Qty +      | List Price Ex. | Price Ex | . Price Inc.      | PO Vendor   |           | PO   |
| I JACH        | KET.DB               | · Double brea    | sted jacket   | ··· UNIT      | 10         | 0.00           | 50.0     | 0 55.00           |             |           |      |

#### Specific Project/Machine Pricing

You have a selection of products that you wish to sell at an agreed price and period of time, when sold against a Project or Machine.

- Create a new Promotion and set Promotion Type to Project •
- Add the Project(s) to the Promotion Recipients
- Set the **Promotion Start** and **End** dates (if based on a period) Add the stock you have agreed to sell, along with price, buy breaks, etc. •
- ٠
- Tick **Promo Break**, ensuring that no other promotions will apply. •

| Viewing F     | Promotion 6        |               |                        |               |            |              |           |                   |             | ъх.      |
|---------------|--------------------|---------------|------------------------|---------------|------------|--------------|-----------|-------------------|-------------|----------|
| Promotion#    | 6                  | <u>T</u> ype  | Machine 🗸              | <u>S</u> tart | 01/01/2019 |              | × 31      |                   |             | Active 🗸 |
| <u>D</u> esc  | Project Promotion  | ı             |                        | End           | 31/01/2019 |              | $\sim$    |                   | Pron        | no Break |
| <u>N</u> otes | Project-specific p | romotion      |                        |               |            |              |           | <u>O</u> ur Ref   |             |          |
|               |                    |               |                        |               |            |              |           | <u>C</u> urrency  | AUD         |          |
|               |                    |               |                        |               |            |              |           | Ta <u>x</u> Total | Tax Free Up | $\sim$   |
| Branch        |                    |               |                        |               |            |              |           |                   |             |          |
| Promotional   | Pricing Recipients |               |                        |               |            |              |           |                   |             |          |
| Recipients    | Machines           |               |                        |               |            |              |           |                   |             |          |
|               | 3                  |               |                        |               |            |              |           |                   |             |          |
|               | 1                  |               |                        |               |            |              |           |                   |             |          |
|               | 12                 |               |                        |               |            |              |           |                   |             |          |
|               |                    |               |                        |               |            |              |           |                   |             |          |
| II            |                    |               |                        |               |            |              |           |                   |             |          |
| Defaults      |                    |               |                        |               |            |              |           |                   |             |          |
| <u>V</u> end# |                    | Attributes    |                        |               |            |              |           |                   |             |          |
| Stock         | Code               | Description   |                        | Unit          | Qty + Li   | st Price Ex. | Price Ex. | Price Inc.        | PO Vendor   | PO       |
| [ 1 A4.M      | ATT.PAPER          | IJ84 Paper Ma | tt White A4 (100 sheet | ts) UNIT 🗖    | · 10       | 0.00         | 17.50     | 19.25             |             |          |

# Adding Stock to a Promotion

The stock grid is a standard Jim2 stock grid as per Job, Quote, etc., and stock can be entered manually, or imported from various sources.

| Viewi         | ng Pr   | omotion 6           |                |                      |               |     |         |                |          |                   |             | e ×      |
|---------------|---------|---------------------|----------------|----------------------|---------------|-----|---------|----------------|----------|-------------------|-------------|----------|
| Promoti       | on#     | 6                   | <u>T</u> ype   | Machine 🗸            | <u>S</u> tart | 01/ | 01/2019 |                | × 13     | 1                 |             | Active 🗸 |
| <u>D</u> esc  | [       | Project Promotion   |                |                      | End           | 31/ | 01/2019 |                | $\sim$   |                   | Prom        | o Break  |
| <u>N</u> otes |         | Project-specific pr | omotion        |                      |               |     |         |                |          | <u>O</u> ur Ref   |             |          |
|               |         |                     |                |                      |               |     |         |                |          | Currency          | AUD         |          |
|               |         |                     |                |                      |               |     |         |                |          | Ta <u>x</u> Total | Tax Free Up | $\sim$   |
| Branch        | [       |                     |                |                      |               |     |         |                |          |                   |             |          |
| Promot        | ional P | ricing Recipients . |                |                      |               |     |         |                |          |                   |             |          |
| Recipier      | nts     | Machines            |                |                      |               |     |         |                |          |                   |             |          |
|               |         | > 1                 |                |                      |               |     |         |                |          |                   |             |          |
|               | -       | 2                   |                |                      |               |     |         |                |          |                   |             |          |
|               | -       | 3                   |                |                      |               |     |         |                |          |                   |             |          |
|               |         |                     |                |                      |               |     |         |                |          |                   |             |          |
| Default       | s       |                     |                |                      |               |     |         |                |          |                   |             |          |
| <u>V</u> end# | [       |                     | Attributes     |                      |               |     |         |                |          |                   |             |          |
|               | Stock C | ode                 | Description    |                      | Unit          |     | Qty +   | List Price Ex. | Price Ex | x. Price Inc.     | PO Vendor   | PO       |
| 1 /           | A4.MAT  | TT.PAPER ···        | IJ84 Paper Mat | t White A4 (100 shee | ts) UNIT      | -   | 1       | 0.00           | 17.5     | 50 19.25          |             |          |
| 2             | A4.MAT  | IT.PAPER ···        | IJ84 Paper Mat | t White A4 (100 shee | ts) UNIT      | -   | 5       | 0.00           | 16.5     | 50 18.15          |             |          |
| 13 /          | A4.MAT  | TT.PAPER ···        | IJ84 Paper Mat | t White A4 (100 shee | ts) UNIT      | -   | 10      | 0.00           | 15.0     | 16.50             |             |          |

The stock grid fields are as per below:

|                  | Field                                                                              | Description                                                                                                    |
|------------------|------------------------------------------------------------------------------------|----------------------------------------------------------------------------------------------------|
| Stock            | The following fields are                                                           | all related to the stock on the promotion. All fields must be entered.                                                                                                    |
|                  | Line Number                                                                        | Line number                                                                                                    |
|                  | Stock Code                                                                         | Stock Code                                                                                                    |
|                  | Description                                                                        | Stock Description                                                                                                    |
|                  | Unit                                                                               | Promotion sell unit measure                                                                                                    |
|                  | Qty+                                                                               | Allows for quantity breaks (see above image).<br>The default value of 0 means price for 0 or more UNITS<br>Add additional rows for the same stock with Qty+ of 5 and 10, for example, for breaks at qty 5 and<br>qty 10. |
|                  | List Price Ex/Inc                                                                  | Read only value of current list price for that stock.                                                                                                    |
|                  |                                                                                    | This is displayed as either Ex or Inc depending on the promotion's Tax Total setting                                                                                                    |
|                  | Price Ex.                                                                          | Promotion Price Ex.                                                                                                    |
|                  | Price Inc.                                                                         | Promotion Price Inc.                                                                                                    |
| Purchase Details | The following fields are<br>entered, they will be aut<br>Details later in these Re | optional, and are for the <b>purchasing details</b> related to stock when sold under this promotion. If tomatically added to the job/quote and used when creating a PO via Auto Create PO (refer Purchase lease Notes.   |
|                  | PO Vendor                                                                          | Vendor's Card Code                                                                                                    |
| Commission       | The following fields are<br>entered, they will be aut<br>later in these Release No | e optional, and are the <b>commission details</b> related to stock when sold under this promotion. If omatically added to the job/quote and picked when doing a Commission Session (refer Commissions otes).             |
|                  | Comm Floor                                                                         | Cost to base commission calculation on. If not entered, actual COGS will be used (if commission is profit based).                                                                                                    |
|                  | Comm %                                                                             | Percent to use for commission (either % of Price Inc, Price Ex, or Profit).                                                                                                    |
|                  | Comm Amt                                                                           | Fixed \$.                                                                                                    |

#### Quantity Based Price Breaks

An interesting point here is the **Qty+** field, which allows for an unlimited number of quantity-based price breaks for a given stock code.

To use quantity-based price breaks, add another line for the same stock code and adjust the Qty+ and Price Ex/Inc fields accordingly. Jim2 will then take the quantity into account when generating the selling price.

| Viewi         | ng Pr   | omotion 6           |                |                       |               |   |            |                |          |                   |             | æ       | ×      |
|---------------|---------|---------------------|----------------|-----------------------|---------------|---|------------|----------------|----------|-------------------|-------------|---------|--------|
| Promoti       | on#     | 6                   | <u>T</u> ype   | Machine 🗸             | <u>S</u> tart |   | 01/01/2019 |                | 31       | 5                 |             | Activ   | e 🗸    |
| <u>D</u> esc  | [       | Project Promotion   |                |                       | <u>E</u> nd   |   | 31/01/2019 |                | $\vee$   |                   | Pro         | mo Brea | ik 🗌   |
| <u>N</u> otes |         | Project-specific pr | omotion        |                       |               |   |            |                |          | <u>O</u> ur Ref   |             |         |        |
|               |         |                     |                |                       |               |   |            |                |          | <u>C</u> urrency  | AUD         |         |        |
|               |         |                     |                |                       |               |   |            |                |          | Ta <u>x</u> Total | Tax Free Up |         | $\sim$ |
| Branch        | [       |                     |                |                       |               |   |            |                |          |                   |             |         |        |
| Promot        | ional P | icing Recipients .  |                |                       |               |   |            |                |          |                   |             |         |        |
| Recipier      | nts     | Machines            |                |                       |               |   |            |                |          |                   |             |         |        |
|               |         | • 1                 |                |                       |               |   |            |                |          |                   |             |         |        |
|               |         | 2                   |                |                       |               |   |            |                |          |                   |             |         |        |
|               |         | 3                   |                |                       |               |   |            |                |          |                   |             |         |        |
|               |         |                     |                |                       |               |   |            |                |          |                   |             |         |        |
| II            |         |                     |                |                       |               |   |            |                |          |                   |             |         |        |
| Default       | S       |                     |                |                       |               |   |            |                |          |                   |             |         |        |
| <u>V</u> end# |         |                     | Attributes     |                       |               |   |            |                |          |                   |             |         |        |
|               | Stock C | ode                 | Description    |                       | Unit          |   | Qty +      | List Price Ex. | Price Ex | . Price Inc.      | PO Vendor   |         | PO     |
| 1 /           | A4.MAT  | T.PAPER ···         | IJ84 Paper Mat | t White A4 (100 sheet | s) UNIT       | • | 1          | 0.00           | 17.5     | 0 19.25           | i           |         |        |
| 2             | 4.MA    | T.PAPER ···         | IJ84 Paper Mat | t White A4 (100 sheet | s) UNIT       | • | 5          | 0.00           | 16.5     | 0 18.15           | 5           |         |        |
| 13 /          | 4.MA    | T.PAPER ···         | IJ84 Paper Mat | t White A4 (100 sheet | s) UNIT       | • | 10         | 0.00           | 15.0     | 0 16.50           |             |         |        |

# Importing Stock into a Promotion

Clicking the **Import** button displays a 'pop up' dialog with several options to import stock directly into a promotion.

| Search Jim2    |             | × م          | Editing Pr    | omotion 6                  |               |            |           |               |
|----------------|-------------|--------------|---------------|----------------------------|---------------|------------|-----------|---------------|
| Nav Tree       |             |              | Promotion#    | 6                          | <u>T</u> ype  | Machine    | ¥         | <u>S</u> tart |
| # Stock        |             |              | <u>D</u> esc  | Project Promotion          |               |            |           | End           |
| ar 🎁 Promotion | nal Pricing | 4<br>Machine | <u>N</u> otes | Project-specific promotion |               |            |           |               |
| Accounts       |             |              |               |                            |               |            |           |               |
| CardHies       |             |              | Pronch        |                            | 1             |            |           |               |
| Documents      |             |              | branch        | ×                          |               |            |           |               |
| eBusiness      |             |              | Promotional   | Pricing Recipients         |               |            |           |               |
| Email          |             |              | Recipients    | Machines                   |               |            |           |               |
| Items          |             |              |               | 2                          |               |            |           |               |
| Jobs           |             |              |               | 3                          |               |            |           |               |
| Machines       |             |              |               |                            |               |            |           |               |
| Management     |             |              |               |                            |               |            |           |               |
| Purchases      |             |              | Defaults      |                            |               |            |           |               |
| Quotes         |             |              | Vend#         |                            | Attributes    |            |           |               |
| Scheduling     |             |              | <u>r</u> enan |                            | , it is a tes |            | 1         |               |
| TOOIS          | Import      | Stock into   | Promotiona    | al Pricing                 |               | )0 cheats) | Unit      | Qty +         |
|                |             | o            | 1             |                            |               | 0 sheets)  | UNIT      | • 1<br>• 5    |
|                | From        | Quote#       |               |                            |               | )0 sheets) | UNIT      |               |
|                | ⊖ From      | Stock List   |               |                            |               |            |           |               |
|                | ⊖ From      | Spreadsheet  |               |                            |               |            |           |               |
|                | ⊖ From      | Documents    |               |                            |               |            |           |               |
|                | (attach     | ed Spreadshe | et)           |                            | Import        |            |           |               |
|                |             |              |               | Import                     | 😢 Cancel      | Save Sav   | e & Close |               |

The stock can be brought in from the following sources:

| Import Source                            | Description                                                              | Use Case                                                                                                    |
|------------------------------------------|--------------------------------------------------------------------------|----------------------------------------------------------------------------------------------------|
| Quote#                                   | Enter an existing Quote# and import the stock from a quote.              | A price contract has been prepared and accepted on a Jim2 Quote.                                                             |
|                                          |                                                                          | Selecting this option, add the stock on the quote to the promotion.                                                          |
| From Stock List                          | Select an existing stock list and import stock from that list.           | You have generated a stock list that you wish to use in a promotion.                                                         |
|                                          |                                                                          | Typically based on a 'last sold', or a Report Group, etc.                                                                    |
| From Spreadsheet                         | Import stock from a manually prepared spreadsheet.                       | An externally generated list of stock to be used in a promotion, either manually prepared, or supplied via your vendor, etc. |
| From Documents<br>(Attached Spreadsheet) | Import stock from a spreadsheet attached to the Promotion as a document. | As above, but the spreadsheet is attached to the promotion as a document.                                                    |

A sample spreadsheet import template is available via the Happen support team.

#### Promotion – Start and End Dates

The start and end dates allow a promotion to only be active within a certain date range.

Example cases for using start/end dates:

#### 1. Promotion is for a 'Sales Promotion' for a certain period of time

This is the classic 'sales' or 'catalogue' type promotion often seen in retail type environments.

Set the start date and end date range, and optionally time (eg. sales start 9am Saturday, till the end of the month). You may want to use Promotion Type **Price Level**, to limit this promotion to retail customers.

| Viewing P     | romotion 3           |              |                 |               |            |               |                   | 1           | s ×     |
|---------------|----------------------|--------------|-----------------|---------------|------------|---------------|-------------------|-------------|---------|
| Promotion#    | 3                    | <u>T</u> ype | Price Level 🗸 🗸 | <u>S</u> tart | 01/01/2019 | 09:00 AM \vee | 31                | A           | ctive 🗸 |
| <u>D</u> esc  | Sale - retail only   |              |                 | End           | 20/01/2019 | 05:00 PM \vee |                   | Promo E     | Break 🗸 |
| <u>N</u> otes |                      |              |                 |               |            |               | <u>O</u> ur Ref   |             |         |
|               |                      |              |                 |               |            |               | <u>C</u> urrency  | AUD         |         |
|               |                      |              |                 |               |            |               | Ta <u>x</u> Total | Tax Free Up | $\sim$  |
| Branch        |                      |              |                 |               |            |               |                   |             |         |
| Promotional P | Pricing Recipients _ |              |                 |               |            |               |                   |             |         |
| Recipients    | Price Levels         |              |                 |               |            |               |                   |             |         |
|               | Retail               |              |                 |               |            |               |                   |             | -       |

#### 2. **Promotion is for a 'special bid' or 'pricing contract'**

This is for a pricing contract where you have offered a list of stock at a specific price or a given time period to a customer, list of customers, etc.

For example, we agreed to sell you these stock items for this amount of time at this price (governments tend to be good at requesting this type of arrangement).

The Promotion Type in this case depends on who this promotion is for. For example, if one or just a few customers, use Promotion Type **CardFile**, or if for a buying group, use **CardFile Group**.

| Viewi         | ng Promotion 5             |                     |                       |               |               |                |           |                   | c           | 5 ×     |
|---------------|----------------------------|---------------------|-----------------------|---------------|---------------|----------------|-----------|-------------------|-------------|---------|
| Promoti       | on# 5                      | <u>T</u> ype        | CardFile Group \vee   | <u>S</u> tart | 01/01/201     | 9              | ✓ 31      |                   | A           | ctive 🗸 |
| <u>D</u> esc  | Promotion on Con           | tract               |                       | End           | 29/01/201     | 9              | $\sim$    |                   | Promo E     | ireak   |
| <u>N</u> otes | Specific pricing co        | ntract - multiple ( | customer (eg. Buying  | Group, Fra    | nchise, etc.) |                |           | <u>O</u> ur Ref   |             |         |
|               |                            |                     |                       |               |               |                |           | <u>C</u> urrency  | AUD         |         |
|               |                            |                     |                       |               |               |                |           | Ta <u>x</u> Total | Tax Free Up | ~       |
| Branch        |                            |                     |                       |               |               |                |           |                   |             |         |
| Promot        | ional Pricing Recipients . |                     |                       |               |               |                |           |                   |             |         |
| Groups        | December Promo             |                     |                       |               |               |                |           |                   |             | •••     |
| Defaults      | 5                          |                     |                       |               |               |                |           |                   |             |         |
| <u>V</u> end# |                            | Attributes          |                       |               |               |                |           |                   |             | •••     |
| 5             | Stock Code                 | Description         |                       | Unit          | Qty +         | List Price Ex. | Price Ex. | Price Inc.        | PO Vendor   | PO Co   |
| ▶ 1 0         | 039281033360               | QMS MC3300 To       | ner Cartridge Black 9 | K UNIT        | - 0           | 0.00           | 290.00    | 319.00            |             |         |
| 2 0           | )39281033377               | QMS MC3300 To       | oner Cartridge Yellow | 6K UNIT       | - C           | 0.00           | 320.00    | 352.00            |             |         |

#### **Promotional Pricing List**

The Promotional Pricing List is used to add new promotions, and edit/view existing promotions. It is also useful for finding out what stock is currently on promotion, what promotions are available to customers, and what promotions are coming up.

By default, the Promotional Pricing List displays only promotions that are current, as the Promo > criteria is set to today.

The filters in the Promotional Pricing List are extremely useful for working out what stock is on promotion, what promotions apply to specific customers, and what vendors currently have promotions on offer.

For example, by entering a stock code and clicking run, all promotions related to that stock will be displayed. By changing the date filters, you can easily see when that stock was last on promotion, etc.

| Promotion           | nal Pricing List        |                          |            |               |            |            |               |                 | ŧ        | e ₽ × |
|---------------------|-------------------------|--------------------------|------------|---------------|------------|------------|---------------|-----------------|----------|-------|
| Promotion#          |                         | Type                     | ~          | Promo >       | 08/12/2018 | ~          | 31            |                 | Active 🔳 |       |
| <u>D</u> escription |                         |                          |            | Promo <       |            | ~          | <u>O</u> ur R | lef             |          | ]     |
| <u>N</u> otes       |                         |                          |            | <u>C</u> ust# |            |            | <u>C</u> urre | ncy             | Ý        | ]     |
| Stock Code          | STAR.RAPID              |                          |            | <u>V</u> end# |            |            |               |                 |          |       |
| Stock Group         |                         |                          | OR         |               |            |            |               |                 |          |       |
| Branch              |                         | ¥                        |            |               |            |            |               |                 |          |       |
| Drag a colun        | nn header here to group | o by that column         |            |               |            |            |               |                 |          |       |
| Promotion#          | Description             | Notes                    | Туре       | Recipie       | nt Our Ref | Promo Brea | Curr. Act     | tive Date Start | Date     | End   |
| 7                   | Christmas 2018          | Christmas 2018 Catalogue | Price Leve | el (multip    | le )       |            | AUD           | 01/12/2018      | 09/12    | /2018 |

### Promotions in Use on Jobs and Quotes

Of course, the actual point of Promotional Pricing is to make use of any available promotions when adding stock to a job or quote. Jim2 will automatically work out if a promotion applies, and adjust the sell pricing accordingly. If the PO details and/or commission details were entered on a promotion, they will also be added to the job or quote.

The selling price columns of the job or quote stock grid will be an orange colour, and the hint will indicate what promotion was used to generate the price.

|   |   | 0     | =  | Date       | Initials | Status   | Inc | Comn | ment                                            |             |    |       |        |        |          |           |            |        |     |      |
|---|---|-------|----|------------|----------|----------|-----|------|-------------------------------------------------|-------------|----|-------|--------|--------|----------|-----------|------------|--------|-----|------|
| 1 |   |       |    | 09/01/2019 | SYS      | FINISH   |     | Wate | hout : Check availa                             | bility firs | t! |       |        |        |          |           |            |        |     |      |
| 2 |   |       |    | 10/12/2018 | SYS      | FINISH   |     |      |                                                 |             |    |       |        |        |          |           |            |        |     |      |
| 3 |   |       |    | 10/12/2018 | SYS      | Booked   |     |      |                                                 |             |    |       |        |        |          |           |            |        |     |      |
|   |   |       |    |            |          |          |     |      |                                                 |             |    |       |        |        |          |           |            |        |     |      |
| _ |   |       |    |            |          |          |     |      | -                                               |             |    |       |        |        |          |           |            |        |     |      |
| 4 | 5 | Stati | IS | PO#        | PO Due   | Stock Co | de  |      | Description                                     | Unit        |    | Order | Supply | B. Ord | Qty Pick | Price Ex. | Price Inc. | Disc % | Tax | То   |
| Þ | 1 |       |    | -          |          | LAM.BC.  | 100 |      | Business Card<br>Laminating Film<br>-100 micron | UNIT        | •  | 5     | 5      | 0      |          | 30.00     | 33.00      | 0      | G   | 165. |
|   |   |       |    |            |          |          |     |      |                                                 |             |    |       |        |        |          | Pror      | notion#1   | 1      |     |      |

If the promotion includes **purchasing details** or **commission details**, these values will also be added to the job or quote and, given the correct security, can be viewed via the **Cost** tab.

#### Recalculating the Selling Price or Selecting Another Promotion

Right clicking on a stock line within the stock grid and selecting **Choose Promotional Pricing** will display a form with all available promotions for selection.

| ich |      |             | ~         | SubBranch       |       | ~                   | GL Dept                           |              |                       |                 | A                          | dd New                         |        |     |  |
|-----|------|-------------|-----------|-----------------|-------|---------------------|-----------------------------------|--------------|-----------------------|-----------------|----------------------------|--------------------------------|--------|-----|--|
| U   |      | Date        | Initials  | Status          | Inc   | Comment             |                                   |              |                       |                 | D                          | elete                          |        | - [ |  |
|     |      | 09/01/2019  | SYS       | FINISH          |       | Watchout : Check a  | chout : Check availability first! |              |                       |                 |                            |                                |        | - [ |  |
|     |      | 10/12/2018  | SYS       | FINISH          |       |                     | View Purchase#                    |              |                       |                 |                            |                                |        |     |  |
|     |      | 10/12/2018  | SYS       | Booked          |       |                     |                                   |              |                       |                 | View stock 'LAM.BC.100'    |                                |        |     |  |
|     |      |             |           |                 |       |                     |                                   |              |                       |                 | S                          | tock availability              |        |     |  |
|     |      |             |           |                 |       |                     |                                   |              |                       |                 | A                          | uto Create Purchase (          | Orders |     |  |
|     |      |             |           |                 |       |                     |                                   |              |                       |                 | R                          | eserve Stock 'LAM.BC           | . 100' |     |  |
|     |      |             |           |                 |       |                     |                                   |              |                       |                 | R                          | ecalculate                     |        | •   |  |
|     |      |             |           |                 |       |                     |                                   |              |                       |                 | Choose Promotional Pricing |                                |        |     |  |
|     |      |             |           |                 |       |                     |                                   |              |                       |                 | Vi                         | ew Promotion# 1                |        |     |  |
|     |      | 🔁 Sel       | ect Pron  | notional Prici  | ng    | •                   |                                   |              |                       |                 |                            | _                              |        | ×   |  |
| Sta | atus | PC Matching | ) Promoti | onal Pricing fo | ra Ul | IIT of stock LAM.BC | .100 for cust                     | tomer ABEC   | <b>.HO</b> with Qty = | 5 with Branch n | ot Spec                    | c <b>ified</b> with Currency = | = AUD  |     |  |
|     |      | ✓ Mate      | h Unit Me | asure           |       |                     |                                   |              |                       |                 |                            |                                |        |     |  |
|     |      | Promotio    | n#        | Sell Uni        | t     | List Price E        | Ex. Lis                           | t Price Inc. | Price                 | Ex. F           | PO Cost                    | Comm Floor                     |        | Cor |  |

#### Promotions and the Common Tabs

1

Promotions have been added to common tabs of Jobs, Quotes, Projects, CardFiles and Stock, and display the Promotional Pricing icon along with the number of promotions applicable. Clicking on the **Promotional Pricing** tab will display the available promotions.

0.00

30.00

25.00

0.00

| Cre | eate Quote | Create Similar     |                   | Edit |          | C | lose | :  | Service M | eter |
|-----|------------|--------------------|-------------------|------|----------|---|------|----|-----------|------|
| Job | Cost Stats | Linked Jobs/Quotes | s Invoice Details | 1    | <b>F</b> | Ê | 앨    | 10 | 3         |      |

UNIT

When viewing the Promotional Pricing tab, the following three display options are available:

| Promotional Pri | cing                 |                                                                    |             |           |         |             |       |        |            |            |
|-----------------|----------------------|--------------------------------------------------------------------|-------------|-----------|---------|-------------|-------|--------|------------|------------|
| Active Only     | Display              | Promotion with matching                                            | stock       | ~         |         |             |       |        |            |            |
| Enter text to   | search               | Promotion<br>Promotion with all Stock<br>Promotion with matching s | itock       | Clea      | r       |             |       |        |            |            |
| Drag a column   | header here to group | by that column                                                     |             |           |         |             |       |        |            |            |
| Promotion#      | Description          | Notes                                                              | Туре        | Recipient | Our Ref | Promo Break | Curr. | Active | Date Start | Date End   |
| 5               | December bike        | Sale Promotion for Retail                                          | Price Level | Retail    |         | ✓           | AUD   | ~      | 03/12/2018 | 01/01/2019 |

| Display                       | Description                                                                                                    |
|-------------------------------|----------------------------------------------------------------------------------------------------|
| Promotion                     | Displays all the relevant promotions matching CardFile/price level/<br>project on job/quote.                                                                                            |
| Promotion with all Stock      | Displays all the relevant promotions matching CardFile/price level/<br>project on job/quote with their stock codes (adds Stock Code, Qty and<br>Price columns to grid).                 |
| Promotion with matching Stock | Displays all the relevant promotions matching CardFile/price level/<br>project on job/quote and for the stock entered on job/quote (adds Stock<br>Code, Qty and Price columns to grid). |

# Commission Sessions – NEW

Commission Sessions is a completely new feature that allows for the tracking and reconciliation of commission payable to staff.

Commission can be calculated at a stock or job level, and can be manually entered before or after a job is invoiced. Commission details can also be automatically added to a job or quote when entering stock with default commission values, if entered from stock (record) or promotions.

It should be noted that Commission is a way to assist with the calculation, managing and reconciling of commissions only. The actual payment of commission is handled as per normal via cheque or general journal.

#### **Commission Features:**

- Paid at a job and RFC (strict only) level based on selection criteria (Branch, Account Manager, Job Type, etc.)
- Commission can be at a job/RFC total or at a stock code level
- Commission percentage can be calculated from sell price (Ex or Inc) or profit
- Profit can be on actual cost or a commission floor cost
- Stock codes can be excluded from commission calculations
- Commission can be paid to Name, Account Manager or a selected user
- Commission values can be defaulted by stock, promotions, or manually entered prior to invoicing
- A flat extra \$ can be also be paid (so, 5% commission based on floor cost + \$10)
- Commissions can be partly reconciled over a period prior to creating a Commission Session
- Complex commissions can be externally calculated, then the related jobs updated via a Commission Session
- No limit to how many sessions per period (eg. one session per account manager).

#### **Commission – Options**

Before starting with Commission, configure Tools > Options > Stock > Stock Pricing.

#### Under I use Commission Sessions:

| Option                    | Default Value   | Description                                                                |
|---------------------------|-----------------|----------------------------------------------------------------------------|
| I use Commission Sessions | Unticked        | Tick to enable Commission Sessions.                                        |
| Calc commission based on  | Stock           | The default way to base calculated commissions on:                         |
|                           |                 | Stock – Commission calculated at a stock level                             |
|                           |                 | Job – Commission calculated at a job total level                           |
| Commission calc method    | Profit          | The default method to calculate commissions on:                            |
|                           |                 | Price Inc                                                                  |
|                           |                 | Price Ex                                                                   |
|                           |                 | • Profit                                                                   |
| Pay to                    | Account Manager | The default that commission is payable to:                                 |
|                           |                 | Account Manager                                                            |
|                           |                 | • Name                                                                     |
|                           |                 | • Other                                                                    |
| Start Commissions From    | (blank)         | List filter default – filter out jobs with an invoice less than this date. |
| Pay on                    | Date Out        | The choices are to pay on the date out or the date paid.                   |
| Fully Paid                | Unticked        | List filter default – include only fully paid jobs in Commission Sessions. |
| Total <> 0                | Unticked        | List filter default – include only jobs with a non-zero value.             |

#### **Commission – Security**

The following Commission security settings have been added, and should be reviewed for all users prior to using Commission Sessions:

#### Allow Access to Commission Sessions:

#### Under Tools > Security > Management > Commission Sessions

- View
- Edit
- Delete
- View other Account Managers' Commission Values
- View other Users' Commission Values

#### Allow Access to Commission Value on Jobs:

#### Under Tools > Security > Jobs > Commissions

- View Commission Values
- Edit Commission Values
- View other Users' Commission Values
- Edit other Users' Commission Values
- View other Account Managers' Commission Values
- Edit other Account Managers' Commission Values

#### Allow Access to Commission Values on Quotes:

#### Under Tools > Security > Quotes > Commissions

- View Commission Values
- Edit Commission Values
- View other Users' Commission Values
- Edit other Users' Commission Values
- View other Account Managers' Commission Values
- Edit other Account Managers' Commission Values

#### Allow Access to default Commission Values on Stock:

#### Under Tools > Security > Stock > Commissions

- View Commission Values
- Edit Commission Values

Allow Access to default Commission Values on Promotions:

#### Under Tools > Security > Stock > Stock Promotional Pricing > Commissions

- View Commission Values
- Edit Commission Values

**Note**: Due to the sensitive nature of Commission, it is suggested to only enable Commission-related security for management. For sales staff, at a minimum, set 'View Commission Values' only as required.

#### **Commission Overview**

Commission Sessions provide a way to calculate and reconcile commissions paid via a Commission Session. Commission can be calculated at a job total or individual stock level, and calculationThe value of commission to be paid can be defaulted when entering a stock code onto a job or quote, by the stock's default commission values, via a promotion's default commission values, or by manually entering the values via the job/quote **Cost** tab. The defaulting of commission values is not required as they can be entered post invoicing via the Commission Session.

Individual stock codes can be excluded from commission calculations, for example, we don't pay commission on labour or freight, etc.

#### **Commission Values**

Commission Values are comprised of three components:

| Commission Component  | Description                                                                                                    |
|-----------------------|----------------------------------------------------------------------------------------------------|
| Commission floor cost | Used when calculating commission based on profit. If a Commission Floor Cost is entered, profit calculations will use<br>this value rather than the actual cost.<br>For example, for cost \$1000, actual cost \$945, profit based on \$1000 floor cost. |
| Commission Percent    | Calculation of commission to be paid is based on percent of Price Inc, Price Ex or Profit.                                                                                                    |
| Commission Extra \$   | A flat \$ amount paid per stock sold.<br>For example, \$100 for every XYZ sold.                                                                                                    |

All three components can be combined, for example 10% commission of profit based on floor cost plus an extra \$10.

#### **Commission Calculations**

Commissions are calculated at either a total job level or individual stock level, and can use the following methods:

| Calc By | Method    | Description                                                                                                    |
|---------|-----------|----------------------------------------------------------------------------------------------------|
| Job     | Price Inc | Commission is calculated as a percent of the total job value including GST/VAT                                  |
| Job     | Price Ex  | Commission is calculated as a percent of the total job value excluding GST/VAT                                  |
| Job     | Profit    | Commission is calculated as a percent of the total job profit excluding GST/VAT                                 |
| Stock   | Price Inc | Commission is calculated at an individual stock level as a percent of the stock selling price including GST/VAT |
| Stock   | Price Ex  | Commission is calculated at an individual stock level as a percent of the stock selling price excluding GST/VAT |
| Stock   | Profit    | Commission is calculated at an individual stock level as a percent of the stock profit excluding GST/VAT        |

In all cases, only stock codes that are not excluded from commission are included in commission calculations.

#### **Commission Sessions**

A Commission Session provides a way to generate a list of invoiced jobs and returns based on selection criteria. For example, all jobs of type 'Commission' with Account Manager 'Joe' for last month that are not already in a reconciled Commission Session.

It is important to make sure you have a method of flagging jobs prior to invoicing that are commissionable, so that jobs where commission is not payable can easily be filtered out of the Commission Session.

#### The following Job/RFC selection criteria are available:

| Commission Session          | Commission Sessions List 🗗 |            |      |              |   |                 |   |            |  |  |  |  |  |  |
|-----------------------------|----------------------------|------------|------|--------------|---|-----------------|---|------------|--|--|--|--|--|--|
| .Select By                  | Date Out >                 | 01/11/2018 | ✓ 31 | Acc. Mgr     | ~ | Acc.Mgr. Groups |   | ••• OR     |  |  |  |  |  |  |
| <ul> <li>Current</li> </ul> | Date Out <                 | 30/11/2018 | ~    | <u>N</u> ame | ~ | Name Groups     |   | OR         |  |  |  |  |  |  |
| O Current (Reconciled)      | Date Paid >                |            | ✓ 31 | Item#        |   | Item Groups     |   | OR         |  |  |  |  |  |  |
| 🔾 List Mode                 | Date Paid <                |            | ~    | Job Type     | × |                 |   | Fully Paid |  |  |  |  |  |  |
| O Session #                 | Branch                     |            | ~    | SubBranch    | × | GL Dept         | × | Total <> 0 |  |  |  |  |  |  |

| Criteria         | Description                                                                         |
|------------------|-------------------------------------------------------------------------------------|
| Date Out >       | Date on or after invoice date of job or RFC.                                        |
| Date In <        | Date on or before invoice date of job or RFC.                                       |
| Job Type         | Job type as per Tools > Setups > Jobs > Job Type.                                   |
| Acc. Mgr.        | The Account Manager on the job or RFC.                                              |
| Acc. Mgr, Groups | All jobs and related RFCs where the Account Manager is in the selected User Groups. |
| Name             | The Name on the job or RFC.                                                         |
| Name Groups      | All jobs and related RFCs where the Name is in the selected User Groups.            |
| ltem#            | The Item# on the job or related RFC.                                                |
| Item Groups      | All jobs where the Item# is in the selected Item Groups.                            |
| Branch           | Branch on the job or RFC.                                                           |
| SubBranch        | Sub Branch on job or RFC                                                            |
| GL Dept          | GL Dept on job or RFC.                                                              |

### Creating a Commission Session

#### Step 1 – Creating a List

- Open Commission Sessions via Management > Commission Sessions .
- . In Select By click Current
- Enter job selection criteria (for example, Last month, Job Type Commission, Account Manager = Joe) Click **Run** a list of jobs and returns that match your criteria will be displayed •
- .
- . Click Edit.

| Commission Sessions List |             |            |        |                  |   |                 |                |  |  |  |  |  |  |
|--------------------------|-------------|------------|--------|------------------|---|-----------------|----------------|--|--|--|--|--|--|
| Select By                | Date Out >  | 01/11/2018 | ✓ 31   | Acc. <u>M</u> gr | × | Acc.Mgr. Groups | ··· OR         |  |  |  |  |  |  |
| Ourrent                  | Date Out <  | 30/11/2018 | ~      | <u>N</u> ame     | × | Name Groups     | ··· OR         |  |  |  |  |  |  |
| O Current (Reconciled)   | Date Paid > |            | × 31   | Item#            |   | Item Groups     | ··· OR         |  |  |  |  |  |  |
| 🔘 List Mode              | Date Paid < |            | $\sim$ | Job Type         | × |                 | Fully Paid     |  |  |  |  |  |  |
| O Session #              | Branch      |            | ~      | SubBranch        | × | GL Dept         | └── Total <> 0 |  |  |  |  |  |  |
|                          | ,           |            |        |                  |   |                 |                |  |  |  |  |  |  |

Drag a column header here to group by that column

| Rec. | Туре | Inv# | Job# | RFC# | Date       | Customer          | Acc. Manager | Name | Inv. Paid    | Last Payment | Total E |
|------|------|------|------|------|------------|-------------------|--------------|------|--------------|--------------|---------|
|      | Job  | 59   | 263  |      | 08/11/2018 | Advance Knowledge |              | GT   | >            | 08/11/2018   | 1,600.0 |
|      | Job  | 60   | 264  |      | 08/11/2018 | Advance Knowledge |              | GT   | >            | 08/11/2018   | 1,632.0 |
|      | Job  | 61   | 266  |      | 08/11/2018 | Brian Smith & Co  |              | GT   | $\checkmark$ | 08/11/2018   | 300.0   |
|      | Job  | 62   | 269  |      | 16/11/2018 | Advance Knowledge |              | GT   | ~            | 16/11/2018   | 108.7   |

#### Step 2 – Editing Commissions

If you are happy with the preselected commission values, simply tick Rec.

Otherwise, double click a job or RFC to enter or edit the commission values.

| 😑 Edit Commission for Job #1 |          |       |            |        |              |            |            |              |                                |                        |                            |                |    |        |
|------------------------------|----------|-------|------------|--------|--------------|------------|------------|--------------|--------------------------------|------------------------|----------------------------|----------------|----|--------|
| Calc for                     | Job      | ~     | Comm. Base | 40.68  | Note         | s          |            |              |                                |                        |                            |                | [  | ✓ Mark |
| Method                       | Price Ex | ×     | Comm. %    | 0.00   |              |            |            |              |                                |                        |                            |                |    |        |
| Paid To                      |          |       | Extra Amt  | 0.00   |              |            |            |              |                                |                        |                            |                |    |        |
| Target Amt                   |          | 40.68 | Paid Amt   | 0.00   |              |            |            |              |                                |                        |                            |                |    |        |
| Stock                        |          |       |            |        |              | Pricing    |            |              |                                |                        |                            |                | Co |        |
| Stock Code Description       |          |       | Uni<br>t   | Qty So | old Price Ex | . Total Ex | Total Cost | Total Profit | Total<br>Qty<br>(Base<br>Unit) | Cost<br>(Base<br>Unit) | Comm. Floor<br>(Base Unit) | Comm.<br>(Base |    |        |
| L.MOD Labour Modem           |          |       | HO         |        | 1 40.0       | 0 40.00    | )          |              | 1.00                           |                        |                            |                |    |        |
| RES. 1/2W 1/2 Watt Resistor  |          |       | UN:        |        | 1 0.2        | 3 0.23     |            |              | 1.00                           |                        |                            |                |    |        |
| TRANSISTOR TRANSISTOR U      |          |       |            | UN:    |              | 1 0.4      | 5 0.45     | i            |                                | 1.00                   |                            |                |    |        |

How you edit commission values depends on the Calc for and Method selected.

#### Job Level Commissions

#### Calc for = Job

This means you are entering commission values at a job total level. Stock is still displayed, but the values are entered at a header level as follows:

| Header Field | Description                                                                                    |
|--------------|------------------------------------------------------------------------------------------------|
| Comm. Base   | The figure to calculate commission based on the <b>Method</b> :                                |
|              | <ul> <li>Stock total Price Inc</li> <li>Stock total Price Ex</li> <li>Profit total.</li> </ul> |
| Comm. %      | The commission percentage of <b>Comm. Base</b> to pay.                                         |
| Extra Amt    | Any additional flat rate of \$ to pay.                                                         |
| Paid To      | The card code of the user the commission is payable to.                                        |

Note: If calculating complex commissions externally from Jim2, it is perfectly ok to enter a zero percentage value into Comm. % and enter a fixed \$ amount into the Extra Amt field.

#### Stock Level Commissions

#### Calc for = Stock

This means you are entering commission values against individual stock codes.

| Header Field | Description                                                                                                    |
|--------------|----------------------------------------------------------------------------------------------------|
| Comm. Base   | <ul> <li>The figure to calculate commission based on the Method:</li> <li>Stock total Price Inc</li> <li>Stock total Price Ex</li> <li>Profit total</li> </ul> |
|              | This figure will be read only, and is updated via the values entered at a stock level.                                                                         |
| Comm. %      | The commission percentage of <b>Comm. Base</b> to pay.<br>This can be left blank, or a value entered to update all stock with the entered value.               |
| Extra Amt    | This figure will be read only, and is the total of the values entered at a stock level.                                                                        |
| Paid To      | The card code of the user the commission is payable to.                                                                                                    |

Depending on the **Method** selected, the **Total Inc**, **Total Ex** or **Total Profit** columns will be blue in colour, highlighting the value commission is based on.

| Edit Commission for Job #263                    |          |     |            |         |        |              |           |           |            |              |  |  |  |
|-------------------------------------------------|----------|-----|------------|---------|--------|--------------|-----------|-----------|------------|--------------|--|--|--|
| Calc for                                        | Stock    | ~   | Comm. Base | 1600.00 | 🗸 Mark | as Reconcile | ed        |           |            |              |  |  |  |
| Method                                          | Price Ex | ~   | Comm. %    | 0.00    |        |              |           |           |            |              |  |  |  |
| Paid To                                         |          |     | Extra Amt  | 0.00    |        |              |           |           |            |              |  |  |  |
|                                                 |          |     | Paid Amt   | 0.00    |        |              |           |           |            |              |  |  |  |
|                                                 |          | Sto | ock        |         |        | Pricing      |           |           |            |              |  |  |  |
| Stock Code Description                          |          |     |            |         | Unit   | Qty Sold     | Price Ex. | Total Ex. | Total Cost | Total Profit |  |  |  |
| SYS.P3.866 P2 Accelerator, P3-866, 128MB, 20 GB |          |     |            |         |        | 1            | 1,600.00  | 1,600.00  | 226.6289   | 1,373.3711   |  |  |  |

It is important to note that commission values are displayed and entered as Base Units (stock unit measure 1).

The important figures in the stock grid are:

| Column               | Method    | Displays                                                    | Notes                                                                                                 |
|----------------------|-----------|-------------------------------------------------------------|----------------------------------------------------------------------------------------------------|
| Comm. Value          | Price Inc | Sell price Inc tax per base unit of stock                   |                                                                                                    |
| (Base Unit)          | Price Ex  | Sell Price Ex tax per base unit of stock                    |                                                                                                    |
|                      | Profit    | Profit per base unit of stock                               | Profit is calculated using <b>Cost (Base Unit)</b><br>or <b>Comm. Floor (Base Unit)</b> , if entered. |
| %                    |           | The commission percentage of Comm. Value (Base Unit) to pay |                                                                                                    |
| Extra \$ (Base Unit) |           | Additional \$ to pay per base unit                          |                                                                                                    |
| Paid (Base Unit)     |           | Comm. Value x % + Extra \$                                  | Read only calculated figure.                                                                          |
| Total Paid           |           | Total Qty (Base Unit)                                       | Read only calculated figure.                                                                          |
|                      |           | x<br>Paid (Base Unit)                                       |                                                                                                    |

Note: If calculating complex commissions externally from Jim2, it is perfectly ok to enter a zero percentage value into % column and enter a fixed \$ amount into the Extra \$ (Base Unit) column.

If your commission Method is Profit, a Comm. Floor value can be entered. This will be used to calculate the Comm. Value (overriding the Cost Value).

#### Step 3 – Create a Commission Session

The last step in the process is to create a Commission Session for all reconciled items in your Commission Sessions List.

Once you are happy with the jobs/RFCs you have reconciled, generate a list of reconciled items, click **Edit**, then click **Reconcile**. A Commission Session will then be generated.

You can create as many Commission Sessions as you wish, for example, per user (Account Manager, Name), per month, etc.

### Deleting a Commission Session

If you find that a Commission Session is incorrect, view that session, and click Delete Session.

| Cor  | nmissior   | n Sessions L  | ist          |           |            |                   |              |      |           |              | đ              | ×   |
|------|------------|---------------|--------------|-----------|------------|-------------------|--------------|------|-----------|--------------|----------------|-----|
| Sele | ct By      |               |              |           |            |                   |              |      |           |              |                |     |
| 0    | Current    |               |              |           |            |                   |              |      |           |              |                |     |
| 0    | Current (R | econciled)    |              |           |            |                   |              |      |           |              |                |     |
| OL   | ist Mode   |               | _            |           |            |                   |              |      |           |              |                |     |
| 0    | Session #  | 2             | <u>I</u>     | ~         |            |                   |              |      |           |              |                |     |
| Drag | g a column | header here t | o group by t | et column |            |                   |              |      |           |              |                |     |
| Rec. | Туре       | Inv#          | Job#         | RFC#      | Date       | Customer          | Acc. Manager | Name | Inv. Paid | Last Payment | Total Ex.      | Act |
| ~    | Job        | 60            | 264          |           | 08/11/2018 | Advance Knowledge |              | GT   | ~         | 08/11/2018   | 1,632.00       | 1   |
|      |            |               |              |           |            |                   |              |      |           |              |                |     |
|      |            |               |              |           |            |                   |              |      |           |              | 1632.00        | 13  |
|      |            |               |              |           |            | Edit              | 😢 Close      |      |           |              | Delete Session |     |

### Additional Notes on Commission Sessions

#### Commission Session – List Mode

List Mode provides a method of displaying a list of commissions, regardless of whether they are in a session or not.

For example, you want to show all the commission paid for a specific user, regardless of Commission Session (noting that commissions for several users may be in one session). This is particularly useful for determining if a user has hit their sales target, and hence a new commission rate needs to be applied, or comparing one sales member to another, etc.

Note: List Mode can display both paid commissions (in a session) and unpaid commissions (not in a session) in a single view, so commissions are not editable whilst in this mode.

| Cor         | nmission    | Session    | s List             |                       |            |                         |           |                 |         | e x          |
|-------------|-------------|------------|--------------------|-----------------------|------------|-------------------------|-----------|-----------------|---------|--------------|
| .Select By  |             |            | Date Out >         |                       | ✓ 31       | Acc. Mgr                | Ý         | Acc.Mgr. Groups |         |              |
| O Current   |             |            | Date Out <         |                       | ~          | Name                    | ~         | Name Groups     |         |              |
| 0           | Current (Re | conciled)  | Date Paid >        |                       | ✓ 31       | Item#                   |           | Item Groups     |         |              |
| List Mode   |             |            | Date Paid <        |                       | ~          | Job Type                | ~         |                 |         |              |
| O Session # |             |            | Branch             |                       | ~          | SubBranch               | ~         | GL Dept         |         |              |
| Drag        | g a column  | header hei | re to group by tha | t column              |            |                         |           |                 |         |              |
| Rec.        | Туре        | Inv#       | Job#               | RFC#                  | Date       | Customer Sh             |           | Acc. Manage     | er Name | Inv. Pa      |
|             | Job 5 6     |            | 10/12/2018         | OZ Industries Pty Ltd | OZ.IN      | DUST                    | HARRY     | ~               |         |              |
|             | Job         | 6          | 11                 |                       | 21/12/2018 | Bracken Commercial Prin | ting BRAC | KEN HARRY       | JOEL    | $\checkmark$ |
|             | Job         | 8          | 13                 |                       | 21/12/2018 | Advance Knowledge Al    |           | WOW             | SYS     | $\checkmark$ |
|             | Job         | 9          | 12                 |                       | 21/12/2018 | Advance Knowledge       | ADV.K     | NOW             | SYS     | ~            |

List Mode can be restricted via security to a specific account manager or user. This can allow view-only commissions paid, or to be paid, to only their commissions.

# **Purchase Orders**

Purchase Orders now allows setting the due date for stock at a line level.

The purchase order stock grid now includes an additional column: **Date Due**. By default, this value will be empty, in which case the PO due date is as per the due date on the PO header.

### Setting a Due Date at a Line Level

To set the due date for a specific line of stock, edit the purchase order and set the expected delivery date in the **Date Due** column.

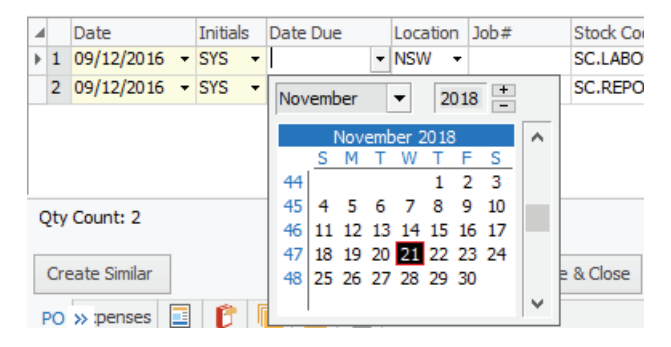

PO due dates can be updated automatically via custom scripts in the case where your vendor provides this information on a regular basis. Please contact Happen if you need more information on custom scripting to provide this automation.

#### Purchase Order List – Due Dates

Purchase Order List has been updated to support **Due Date at a Line level**. The Due Date search criteria will now display any purchase order with a matching due date range on the PO header

| Purcha   | ase Orde   | r List - 1      |          |               |                           |                    |                   |                |          |   |      |              |       |                        |      |    |
|----------|------------|-----------------|----------|---------------|---------------------------|--------------------|-------------------|----------------|----------|---|------|--------------|-------|------------------------|------|----|
| PO#      |            |                 |          | <u>V</u> end# |                           |                    |                   | <u>S</u> tatus |          |   | ~    | <u>N</u> ame |       | <ul> <li>\$</li> </ul> | ¥    |    |
| Our Ref# | ŧ          |                 |          | <u>F</u> rom# |                           |                    |                   | <u>T</u> ype   |          |   | v    |              |       |                        |      |    |
|          |            |                 |          | <u>S</u> hip# |                           |                    |                   | Vend Inv       | #        |   |      |              |       |                        |      |    |
| Currency |            |                 | Ý        | Vend Grp      |                           |                    |                   |                |          |   |      |              |       | OR                     | ευ   | In |
| Branch   |            |                 | v 🍫      | SubBranch     |                           |                    | × 🍫               | GL Dept        |          |   |      |              |       |                        |      |    |
| .Dates   |            |                 |          | -             |                           |                    |                   |                |          |   |      | _Stock       |       |                        |      | _  |
| Date>    |            |                 | ✓ 31     | Due>          | 10/01/19                  |                    | ✓ <sup>1</sup> 31 | Inv Date       | >        | ~ | 31   | Linked Job   |       |                        |      |    |
| Date<    |            |                 | ¥        | Due<          | 1                         |                    | ~                 | Inv Date       | <        | ~ |      | Stock#       |       |                        |      |    |
|          |            |                 |          |               |                           |                    |                   |                |          |   |      | Serial#      |       |                        |      |    |
|          |            |                 |          | S             | Select date<br>all due on | here and this date |                   |                |          |   |      | Groups       |       |                        |      |    |
|          |            |                 |          |               | will displ                | ay here            |                   |                |          |   |      | Attributes   |       |                        |      |    |
| Drag a ( | column hea | der here to gro | up by th | at column     |                           |                    |                   |                |          |   |      | *            |       |                        |      |    |
| PO#      | Status     | Туре            | Venda    | # Fro         | m#                        | Vend Inv#          | Da                | te             | Our Ref# | Т | otal | Due          | Ship# | Back PC                | )# R | e  |
| 16       | Booked     | Purchase        | INGR/    | AM ING        | RAM                       |                    | 10                | /01/2019       |          | ( | 0.00 | 10/01/2019   | SYS   |                        |      |    |
| 17       | Booked     | Purchase        | DYNA     | MIC DYN       | IAMIC                     |                    | 10                | /01/2019       |          | ( | 0.00 | 10/01/2019   | SYS   |                        |      |    |

# **Stock Flow**

Stock Flow is a new feature to Jim2 v4.3 that provides ETA management at an integrated stock line level view, comparing purchase orders and linked jobs. This provides a single view of the expected delivery date from a vendor, and the job due date advised to your customers.

Stock Flow provides a simple method to view all stock on purchase, and considers the new PO line level due date functionality.

#### Stock Flow – Security

The following Stock Flow security settings have been added, and should be reviewed for all users prior to using Stock Flow:

#### Allow access to Stock Flow:

Under Tools > Security > Stock > Stock Flow

• View

#### **Using Stock Flow**

#### Open the Stock Flow list via Stock > Stock Flow.

You can now enter selection criteria, or simply click **Run** to display all stock currently on purchase. The list will display stock at a PO line level with due date and, if linked, any related job information.

The list can be filtered in several ways, depending on the search criteria entered.

For example, enter a Vendor# to filter by the list for a specific vendor, Cust# to filter by a specific customer, etc.

Right clicking on any row in the list displays a pop out menu for quick access to the related PO and/or job.

| Stock Flow    |      |                |      |                 |      |
|---------------|------|----------------|------|-----------------|------|
| .Purchase     |      | .Jobs          |      | Stock           |      |
| PO #          |      | Job#           |      | Location        | ×    |
| <u>V</u> end# |      | <u>C</u> ust#  |      | Stock#          |      |
| <u>F</u> rom# |      | Acc. Mgr       | * *  | Groups          |      |
| <u>N</u> ame  | ×    | <u>N</u> ame   | ×    | Acc.Mgr. Groups |      |
| PO Date Due > | ✓ 31 | Job Date Due > | ✓ 31 | Job Name Groups |      |
| PO Date Due < | ×    | Job Date Due < | ~    | PO Name Groups  |      |
|               |      |                |      | Stock Groups    |      |
| Branch        | × *  | SubBranch      | × *¢ | GL Dept         | \$\$ |

Drag a column header here to group by that column

| PO# | PO Date Due | PO Status | Vend#  |          | From#          | PO Bran | nch | PO SubBranch | PO GL Dept. | Location | Stock Code             | Stock [ |
|-----|-------------|-----------|--------|----------|----------------|---------|-----|--------------|-------------|----------|------------------------|---------|
| 98  | 09/12/2016  | Booked    | SUB.CO | N.1      | SUB.CON.1      |         |     |              |             | NSW      | SC.REPORTABLE          |         |
| 117 | 23/03/2018  | Ordered   | тс     | View Pu  | rchase# 117    |         |     |              |             | NSW      | JACKET.DB              | Double  |
| 111 | 26/03/2018  | Booked    | CC     |          |                |         |     |              |             | NSW      | MON.SPECIAL            | Monito  |
| 118 | 12/06/2018  | Booked    | CC     | View St  | OCK JACKET DB. |         |     |              |             | NSW      | MON.LCD.17             | P2 LCD  |
| 121 | 12/06/2018  | Booked    | HA     | Export   | Data           |         |     |              |             | NSW      | GIFT.CERTIFICATES      | Gift Ce |
| 126 | 20/06/2018  | Booked    | CL     | Evport   | Crid           |         |     |              |             | NSW      | AC.VAL.134A.SL         | A/C Va  |
| 127 | 20/06/2018  | Booked    | CC     | Export   | Gilu           |         |     |              |             | NSW      | CPU.P4.866             | Pentiur |
| 127 | 20/06/2018  | Booked    | CC     | Print    |                |         |     |              |             | NSW      | DVD.DAY.AFTER.TOMORR   | The Da  |
| 127 | 20/06/2018  | Booked    | CC     | Print Pr | eview          |         |     |              |             | NSW      | DVD.PLAYER.SONY        | Sony D  |
| 127 | 20/06/2018  | Booked    | CC     |          |                |         |     |              |             | NSW      | PLASMA.FLATSCREEN.TV   | Plasma  |
| 127 | 20/06/2018  | Booked    | CC     | Copy C   | ell Ct         | rl+C    |     |              |             | NSW      | SONY.PLAYSTATION.2     | Sony P  |
| 127 | 20/06/2018  | Booked    | CC     | Copy R   | ow Ctrl+Al     | t+C     |     |              |             | NSW      | SYS.P3.866             | P2 Acc  |
| 128 | 20/06/2018  | Booked    | JL     | Copy A   | Shift+Ctrl+A   | t+C     |     |              |             | NSW      | EL.INVERT.FLURO-24V/20 | Inverte |
| 130 | 20/06/2018  | Booked    | тс     |          |                |         |     |              |             | NSW      | POLO.SHIRT             | Polo sh |
| 129 | 26/06/2018  | Booked    | IN     | Show Fi  | ind Panel Ct   | rl+S    |     |              |             | NSW      | MON.AC. 17.LCD         | Acer 1  |
| 133 | 10/08/2018  | Booked    | тс     | Grid Co  | lumns          |         |     |              |             | NSW      | JACKET.DB              | Double  |
| 125 | 05/00/2019  | Reaked    | TC     | 2.10 00  |                |         |     |              |             | OLD      | 1ACKET DB              | Daubla  |

# Copy/Move/Merge

Copy/Move/Merge (CMM) is a new feature in Jim2 v4.3 that allows you to easily copy or move stock, comments, emails and actual labour between jobs, quotes and project templates.

This option is available on the ribbon for jobs and quotes.

| Jim2       | Accou            | unts Car             | dFiles Da               | shboard             | Documents     | eBusiness    | Email        | Items            | Jobs         | Management            | F |
|------------|------------------|----------------------|-------------------------|---------------------|---------------|--------------|--------------|------------------|--------------|-----------------------|---|
| <b>e</b>   |                  |                      |                         |                     |               |              | •            | 8                |              |                       |   |
| Add<br>Job | View/Edit<br>Job | Create<br>Job List 🔻 | Return From<br>Customer | m Sales<br>Register | Dispatch<br>• | Payment<br>* | Unprint<br>* | Invoice<br>Job 🔻 |              | Par Par New           | v |
|            | Jobs             |                      |                         | Jobs                | Other         |              | Unprints     | Actio            | ons          | Pick / Pack           |   |
| Search     | Jim2             |                      | × م                     | Viewing             | Sales Job 15  | 5            |              | Сору М           | ove Merg     | e                     |   |
| Nav Tre    | e                |                      | Status                  | Job#                | 15            |              |              | Copies,          | moves or m   | nerges details from   |   |
| Acc        | ounts            |                      |                         | Cust <u>R</u> ef#   | OI 123        |              |              | another          | Job to the   | current Job.          |   |
| Car        | dFiles           |                      |                         | Mode                | ACTIVE        |              |              | This ma          | v include st | ock. comments.        |   |
| Das        | hboard           |                      |                         |                     | 24/42/2242    |              |              | emails a         | nd labour. I | Merging moves         |   |
| Doc        | uments           |                      |                         | Date In             | 21/12/2018    |              |              | details b        | ut also CAM  | NCELS the source Job. | . |
| -Ru        | eineee           |                      |                         | Item#               | SALE          |              |              | DPSC.            | Sale         |                       |   |

This option is also available in project templates as 'Load Stock'.

| Create Similar Loa      | d Stock | Save | Save & Close | Clear Context | Char | nge Template   | 0.00 |
|-------------------------|---------|------|--------------|---------------|------|----------------|------|
| L                       |         | 0070 |              |               |      |                | 0.00 |
| Stock Machines 0 Refere | ences 1 |      |              |               |      | Total \$ (AUD) | 0.00 |

### Copy/Move/Merge Overview

Copy/Move/Merge (CMM) is destination based. You are copying or moving **FROM** the selected source object **TO** the destination object you currently have open.

#### Сору

Clicking CMM when **EDITING** an object puts you in **Copy** mode. You select your source (either manually or from recently viewed objects), select the stock you wish to copy, and click **Copy**.

#### Move/Merge

Clicking CMM when **VIEWING** an object puts you in **Move/Merge** mode. Again, select your source, select the stock, comments/email, and labour you wish to move, and click **Move**. If everything is selected, you can click **Merge**. Merge moves everything from the Source object to the Destination object and then marks the Source object as CANCELLED.

### Copy Mode

- Option is available in **Edit** mode on the object the stock is being copied to.
- Only copies stock (you are **not** able to copy comments or labour timers).

| E | 🚽 Copy S | itock Lines |                    |              |           |                     |             |           |                          |     |       |           |                     |                |          | Х         |
|---|----------|-------------|--------------------|--------------|-----------|---------------------|-------------|-----------|--------------------------|-----|-------|-----------|---------------------|----------------|----------|-----------|
|   | Copy     | From        | Job                | <b>∨</b> 16  |           | ~                   | Load        | =>        | То                       | Job |       |           | 39                  |                |          |           |
|   | Selected | Stock Coo   | Quote              | Unit         | Price Ex. | Price Inc.<br>71 50 | Disc % Disc | Price Ex. | Disc Price Inc.<br>71.50 | Tax | Hide  | Total Ex. | Total Inc.<br>71 50 | Disc Total Ex. | Disc Tot | al Inc.   |
|   |          | 1 SACALINE  | Template<br>jacket |              | 03.00     | 71.50               | Ŭ           | 05.00     | 71.55                    | 0   |       | 05.00     | /1.50               | 03.00          |          | /1.50     |
|   |          |             |                    |              |           |                     |             |           |                          |     |       |           |                     |                |          |           |
|   |          |             |                    |              |           |                     |             |           |                          |     |       |           |                     |                |          |           |
|   |          |             |                    |              |           |                     |             |           |                          |     |       |           |                     |                |          |           |
|   |          |             |                    |              |           |                     |             |           |                          |     |       |           |                     |                |          |           |
|   |          |             |                    |              |           |                     |             |           |                          |     |       |           |                     |                |          |           |
|   |          |             |                    |              |           |                     |             |           |                          |     |       |           |                     |                |          |           |
|   |          |             |                    |              |           |                     |             |           |                          |     |       |           |                     |                |          |           |
|   |          |             |                    |              |           |                     |             |           |                          |     |       |           |                     |                |          |           |
|   |          |             |                    |              |           |                     |             |           |                          |     |       |           |                     |                | Selec    | ted : \$0 |
|   | Sele     | ect All     | Deselect All       | Select Recor | mmended   |                     |             |           |                          | ľ   | lerge | Move      |                     | Сору           | Can      | cel       |

- You can copy stock from a job, a quote or a template.
- Selecting Job or Quote will display a list of objects which have been recently viewed and edited, to make it faster to find the object being copied from. Otherwise you will need to enter the job/quote number manually.
- To copy from a template, the template lookup window will be presented, where a user can select the template to copy stock from. Select all stock or individual stock lines to copy to the other object.
- .

### Move/Merge Mode

- Options available in **View** mode of an object (Jes must be running).
- **Move** from one object to another.
- Merge move from one object to another, and change the original object's status to CANCEL. It will also add a comment of 'See Job #\*\*\*' in the Comment grid of the cancelled object.
- You can move or merge stock, comments (including emails with attachments) and labour.
- Select all records, or only some to move.
- In order to perform a merge and cancel the original object, all stock, comments and labour must be selected from the original source for that object to move to a status of CANCEL.
- New Quote# field will display the original quote number (same applies for Job#). You can also opt to include a comment 'See Quote #\*\*\*'.

| Move Stock Lines, Labour and Comments   |                                   |                         |                          | _                                 |                        |
|-----------------------------------------|-----------------------------------|-------------------------|--------------------------|-----------------------------------|------------------------|
|                                         |                                   |                         |                          |                                   |                        |
| Move From Job V 37                      | ✓ Load                            | => To                   | Job                      | 39                                |                        |
| Selected Stock Code Stock Description Q | Qty Unit Price Ex. Price Inc.     | Disc % Disc Price Ex.   | Disc Price Inc. Tax Hide | Total Ex. Total Inc. Disc Total E | Ex. Disc Total Inc.    |
| ACKET.DB     Double breasted     jacket | 1 UNIT 65.00 71.50                | 0 65.00                 | 71.50 G                  | 65.00 71.50 65.                   | .00 71.50              |
| 2 JACKET.DB Double breasted<br>jacket   | 1 UNIT 65.00 71.50                | 0 65.00                 | 71.50 G                  | 65.00 71.50 65.                   | 00 71.50               |
| 3 JACKET.DB Double breasted jacket      | 2 UNIT 65.00 71.50                | 0 65.00                 | 71.50 G                  | 130.00 143.00 130.                | 00 143.00              |
| Select All Deselect All                 |                                   |                         |                          | Tc                                | tal Ex. Selected : \$0 |
| Selected III Date Initiale Statue Inc   | c Commont                         |                         |                          |                                   |                        |
| 1 23/01/2019 SVS Booked                 | Watchout : Check availability fir | sti                     |                          |                                   |                        |
| 2 23/01/2019 SYS Booked                 | ]                                 |                         |                          |                                   |                        |
|                                         |                                   |                         |                          |                                   |                        |
| Select All Deselect All                 |                                   |                         |                          |                                   |                        |
| Selected Date Initials Start Date En    | nd Date Labour Type               | Labour Type Commen      | t                        | Paused Time Hour:M                | n Qty. Rate            |
| 25/01/2019 SYS 25/01/2019 08:41 AM 25   | 5/01/2019 09:11 AM AJ             | Admin                   |                          | 00:00 00:3                        | 0.5000 120.00          |
| 25/01/2019 SYS 25/01/2019 08:41 AM 25   | 5/01/2019 09:11 AM FL             | Admin Packed j          | ob                       | 00:00 00:3                        | 0 0.5000 100.00        |
|                                         |                                   |                         |                          |                                   | Total Selected : Ohrs  |
| Select All Deselect All All :           | stock and labour must be moved in | n order to cancel and m | merge Job# 37 Merge      | Move Copy                         | Cancel                 |

### Applies to all Above:

- Stock pricing on the selected stock will also copy over to the new object. You can then choose to recalculate the stock price on the object. If the source is from a template, you can hover over the price fields, which will present a snapshot of the pricing rules used to display that figure.
- Orange background colour on a copied stock line indicates a promotion. Hovering over the price indicates the Promotion# being applied.

| iere to group l | by that ( | olumn |   |         |
|-----------------|-----------|-------|---|---------|
| Status 🔺        | Initials  | Inc   |   | Comment |
| Booked          | SYS       |       | 1 |         |

|       | 1111   |     |          |                   |                                   |      |     |           |        |          |           |            |        |     |
|-------|--------|-----|----------|-------------------|-----------------------------------|------|-----|-----------|--------|----------|-----------|------------|--------|-----|
| tials | Status | PO# | Location | Stock Code        | Description                       | Unit | Ord | er Supply | B. Ord | Qty Pick | Price Ex. | Price Inc. | Disc % | Tax |
| s 🕶   | •      |     | NSW -    | BIKE.WINTER.PROMO | Winter sales<br>promotion bicycle | UNIT | •   | 1 1       | . 0    |          | 125.00    | 137.50     | 0      | G   |
|       |        |     |          |                   |                                   |      |     |           |        |          |           | Promotio   | on# 5  |     |

# Jobs and Quotes

#### Jobs - Line Level PO Due Dates

The stock grid on jobs has been updated with a new **PO Due** column. This displays the due date of the linked PO at line level or PO header due date, if not set.

| 4 |   | Date         | Initials | Status   | PO# | PO Due     | Location |  |
|---|---|--------------|----------|----------|-----|------------|----------|--|
| Þ | 1 | 07/06/2016 - | SYS 🝷    | FINISH - | 30  | 18/12/2018 | NSW 🝷    |  |
|   |   |              |          |          |     |            |          |  |
|   | 2 | 07/06/2016 - | SYS 🔻    | -        |     |            | NSW 👻    |  |

With the introduction of Promotions, which has the ability to include purchase and commission details, we have updated both jobs and quotes accordingly.

The stock lines on both jobs and quotes now include:

- Sell details
- Purchase details
- Commission details.

#### Sell Details

Sell details are automatically added or updated when adding stock to a job/quote, or when recalculating the selling price. The sell details show the source of the selling price (Price Level, Promotion, Project, etc.) and the source reference. The selling price is colour coded to indicate the source, and hovering your cursor over a sell price cell will display the details.

| Description     | Unit |   | Order | Supply | B. Ord | Qty Pick | Price Ex. | Price Inc. |
|-----------------|------|---|-------|--------|--------|----------|-----------|------------|
| Labour Workshop | UNIT | • | 1     | 1      | 0      |          | 150.00    | 165.00     |
| Labour Build    | HOUR | • | 1     | 1      | 0      |          | 120.00    | 132.00     |

| Sell Source           | Colour | Description                                                                                  |
|-----------------------|--------|----------------------------------------------------------------------------------------------|
| Price Level           | White  | Sell price is as per price level set on job/quote header.                                    |
| Different Price Level | Pink   | Sell price is based on a price level different from the price level set on job/quote header. |
| Customer Specific     | Green  | Sell price is as per the customer-specific price on the related stock.                       |
| Manually Entered      | Yellow | Sell price has been manually entered.                                                        |
| Promotion             | Orange | Sell price is based on a Promotion.                                                          |
| Project               | Purple | Sell price is based on the price level of the related project.                               |
| Min Sale              | Red    | Sell price is set to the stock's Min Sell price level.                                       |

#### Purchase Details

Purchase details are in the stock grid under the **Cost** tab, and are either manually added to a job/quote, or automatically added or updated via a Promotion.

| Unit   | Order | Supply | B. Ord | Qty Pick | Price Ex. | Price Inc. | Disc % | Tax | Hide | Total  | Vendor   | Manual Cost |
|--------|-------|--------|--------|----------|-----------|------------|--------|-----|------|--------|----------|-------------|
| UNIT 👻 | 3     | 0      | 0      |          | 45.00     | 49.50      | 0      | G   |      | 148.50 | FECHDIST | 33.0000     |

The two values that make up purchase details are:

| Field       | Description                                                                                                    |
|-------------|----------------------------------------------------------------------------------------------------|
| Vendor      | The vendor the cost price was sourced from, and who a purchase will be created for when using Auto Create PO . |
| Manual Cost | The cost price that is used in job/quote profit calculations, and will be used when using Auto Create PO.      |

The purchase details are used when creating a purchase order using the **Auto Create PO** function, and allow for pre-setting both the preferred **Vendor** and **Manual Cost** (buy price). The **Manual Cost** value is also used for calculating the job/quote profit figures. When a job is invoiced, the actual cost values are used.

The purchase details show the source of the details (promotion, manually entered, etc.) and the source reference. The **Cost** price is colour coded to indicate the source, and hovering your cursor over the **Manual Cost** cell will display the details.

| Purchase Source  | Colour | Description                           |
|------------------|--------|---------------------------------------|
| Manually Entered | Yellow | Cost price has been manually entered. |
| Promotion        | Orange | Cost price based on a Promotion.      |

Purchase details can flow through the entire sale process as follows:

- Added to a quote when quoting the customer and sourcing buy details from your vendor.
- Added to a job once the quote is accepted by the customer using **Create Job**.
- Added to the purchase order from the job via Auto Create PO.

#### **Commission Details**

Commission details are in the stock grid under the **Cost** tab, and are either manually added to a job/quote, or automatically added or updated via a Promotion.

| Comm Extra\$ | Comm % | Comm Floor | Total Ex. \$ | Markup % | Cost Total | Est. Cost |
|--------------|--------|------------|--------------|----------|------------|-----------|
| 10.00        | 5.00   |            | 150.00       | 100.00   | 0.0000     | 0.0000    |
|              | 7.50   |            | 120.00       | 100.00   | 0.0000     | 0.0000    |

The values that make up commission details are:

| Field        | Description                                                                       |
|--------------|-----------------------------------------------------------------------------------|
| Comm Floor   | If entered, this is the cost that commission calculations will be based on.       |
| Comm %       | The % of sale or profit to be paid as commission.                                 |
| Comm Extra\$ | This is an additional amount or a flat \$ figure that will be paid as commission. |

The commission details, if entered, allow for pre-setting the commission values to use in a Commission Session, and are entirely optional.

The commission details show the source of the details (promotion, manually entered, etc.) and the source reference. The commission details are colour coded to indicate the source, and hovering your cursor over the cell will display the details.

| Purchase Source    | Colour | Description                                    |
|--------------------|--------|------------------------------------------------|
| Manually Entered   | Yellow | Commission details have been manually entered. |
| Promotion          | Orange | Commission details are based on a promotion.   |
| Stock              | Grey   |                                                |
| Commission Session | White  |                                                |

Commission details can flow through the entire sale process as follows:

- Added to a quote when quoting the customer.
- Added to a job once the quote is accepted by the customer using Create Job.
- Used in Commission Sessions when the job is invoiced.

# **User Interface**

#### Search Ribbon – New Search Ribbon Feature (Ctrl+L)

Jim2 v4.3 introduces a new Search Ribbon function that allows you to quickly access most ribbon functions within Jim2 with just a few keystrokes.

To access Search Ribbon, click in the Search Ribbon box located in the Quick Access Toolbar or type **Control L** (shortcut), then type in the name of any ribbon function.

#### For example, typing Stock presents the following:

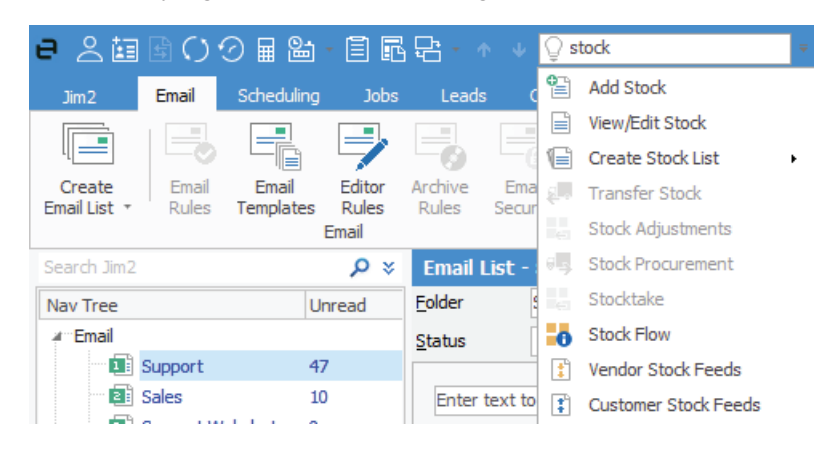

Next, use the down arrow to select the ribbon function and click enter.

#### Scheduler – Updated 'Clean' UI

Scheduler has been given a face lift, and now sports a new, cleaner layout, in keeping with the current version of Office.

| Schedule 11 - 17 Jun | e 2018                 |                                                                                               |                    | <b>₽</b> 🗗 ×                                                                                                    |
|----------------------|------------------------|-----------------------------------------------------------------------------------------------|--------------------|----------------------------------------------------------------------------------------------------|
| Frank                | Lampard                | System ad                                                                                     | ◀ June 2018 ▶      |                                                                                                    |
| MONDAY, 11 JUNE      | THURSDAY, 14 JUNE      | MONDAY, 11 JUNE                                                                               | THURSDAY, 14 JUNE  | MTWTFSS                                                                                                    |
|                      | 2 12:45pm 😱 Phone Call | 2 🤁 🚵 🥻 Int. Meetin                                                                           | 🔁 🤁 🗞 Int. Meetin  | 22 28 29 30 31 1 2 3<br>23 4 5 6 7 8 9 10<br>11 12 13 14 15 16 17<br>24 11 12 13 14 15 16 17<br>25 26 27 28 29 30<br>July 2018<br>M T W T F S S<br>26 1 1<br>26 2 2 4 5 6 7<br>30 2 1 2 2 3 2 4<br>30 2 1 2 2 3 2 4<br>30 2 1 2 1 2 3 2 4<br>30 2 1 2 1 2 1 3 1 4<br>30 2 1 2 1 2 1 3 1 4<br>30 2 1 2 1 2 1 3 1 4<br>30 2 1 2 1 2 1 3 1 4<br>30 2 1 2 1 3 1 4<br>30 2 1 2 1 2 1 3 1 4<br>30 2 1 2 1 2 1 3 1 4<br>30 2 1 1 1 2 1 3 1 4<br>30 2 1 1 1 2 1 3 1 4<br>30 2 1 1 1 2 1 3 1 4<br>30 2 1 1 1 1 2 1 3 1 4<br>30 2 1 1 1 1 1 1 1 1 1 1 1 1 1 1 1 1 1 1 |
| TUESDAY, 12 JUNE     | FRIDAY, 15 JUNE        | TUESDAY, 12 JUNE                                                                              | FRIDAY, 15 JUNE    | <sup>27</sup> <b>2</b> 3 4 5 6 7 8<br><sup>28</sup> 9101112131415                                                                                                    |
| 12:00pm Int. Meeting | Ext. Meeting - Meet A  | 09:02am Due Job Inv'<br>0 2 2 Ext. Meeting<br>2 2 2 2 10 Int. Meetin<br>11:15am Ext. Meeting, | 2:30pm Phone Call  | 16         17         18         19         20         21         22           23         24         25         26         27         28         29           31         30         31                                                                                                    |
| WEDNESDAY, 13 JUNE   | SATURDAY, 16 JUNE      | WEDNESDAY, 13 JUNE                                                                            | SATURDAY, 16 JUNE  | <sup>35</sup> <b>27 28 29 30 31 1 2</b><br><sup>36</sup> 3 4 5 6 7 8 9                                                                                                    |
| Care and Meeting     |                        |                                                                                               | Kora (U Int. Meeuh | To-Do Tasks<br>Subject                                                                                                    |
|                      |                        |                                                                                               |                    | Click here to add a new Task                                                                                                    |

#### Scroll bars - Autohide

Scrollbars now automatically hide when not in use.

| Drag a column h | neader here to group by that colum | n               |                        |               |       | <u>^</u> |
|-----------------|------------------------------------|-----------------|------------------------|---------------|-------|----------|
| CardCode        | Name                               | Contact         | Address                | Suburb        | State | Post     |
| ABEC.HO         | Abeck Pty Ltd                      | Martin Harrison | 11 Smith Street        | MARRICKVILLE  | NSW   | 2204     |
| ABEC.SHIP       | Abeck Victoria Pty Ltd             | Philip Morgan   | Hover over area to     | HURSTBRIDGE   | VIC   | 3099     |
| ADV.KNOW        | Advance Knowledge                  | Liz Marshall    | see scroll bars appear | PANORAMA      | SA    | 5041     |
| ALAN            | Alan Jefferies                     | Alan Jefferies  | 11 Kanga Way           | BANGOR        | NSW   | 2234     |
| ALANS.ELEC      | Alans Electrical                   | Alan Marslen    | 2 Richard Street       | ALICE SPRINGS | NT    | 0870     |
| B.SMITH         | Brian Smith & Co                   | Brian Smith     | 33 Donaldson Street    | DAPTO         | NSW   | 2530     |
| BAY.MAR         | Bay Marine                         | Andrew Phillips | 23 Bay Road            | GRAYS POINT   | NSW   | 2232     |

#### Quick Access Toolbar - Copy Document From Clipboard

The Quick Access Toolbar now includes a new 'Add Document from Clipboard' function. This is particularly useful when running Jim2 remotely (either via RDP or Jim2.Cloud) where drag/drop functionality is not supported.

To use, copy a document locally using **Ctrl C**, or by right clicking and selecting **Copy**, then click the **Add Document from Clipboard** icon. The **Add Document** dialog will then appear, and the document can be added and linked to the object (job, quote, etc) currently open.

| Jim2   | Accoun    | ts CardFile | es Dashbo     | oard       | Documents       | eBusine    | s Email      | Items     | Jobs      | Machines        | Manage      | ment          | Purchases       | Quotes  | Sche |
|--------|-----------|-------------|---------------|------------|-----------------|------------|--------------|-----------|-----------|-----------------|-------------|---------------|-----------------|---------|------|
| ₽      |           |             |               | 📑 Sa       | ales Register   | . 💁        | 93 -         |           | - 0-      | ra l 🖨          | B           | ÷             | Report          |         |      |
|        |           |             |               | 📑 Di       | spatch          |            | _ Ø #        |           |           |                 |             | D             | A Picking Slip  |         |      |
| Job    | Job       | Job List 🔹  | Customer      | 👰 Pa       | ayment 👻        | Unprin     | · 🔒 🔒        |           |           |                 | Preview     |               |                 |         |      |
|        | Jobs      |             | Jo            | obs Oth    | ier             | Unprint    | s Action     | ns Pic    | k / Pack  | Email Actions   |             |               | Job Repor       | ts      |      |
| 🅹 🖽    | 🖨 🖻 🖏     | 🖬 🖾 - İ     | 167 -         | <b>•</b> • | 🖌 😳 Search      | Ribbon     |              | Ŧ         |           |                 |             |               |                 |         |      |
| Search | Jim2      |             | R Ne          | ew Doc     | cuments         |            |              |           |           |                 |             |               |                 |         |      |
| Nav Tr | e         | S           | tatus Fact S  | Sheet      | - Jim2 BE e     | Business   | Connect.     | pdf       |           |                 |             |               |                 |         |      |
| Acc    | ounts     |             | Propert       | ioc Cov    | e unita a       |            |              |           |           |                 |             |               |                 |         |      |
| Car    | dFiles    |             | Fropera       | es sec     | curity          |            |              |           |           |                 |             |               |                 |         |      |
| Das    | hboard    |             | <u>D</u> oc # |            | 412             |            | <u>N</u> ame | Fact She  | et - Jim2 | BE eBusiness C  | onnect.pdf  | <u>S</u> tatı | us Booked       |         |      |
| Doc    | uments    |             | File          |            | \\darling\Docur | ments\Happ | en Business  | Marketing | Fact Sh   | eets\Fact Sheet | : - Jim2 BE | eBusine       | ess Connect.pdf |         |      |
| eBu    | siness    |             | URL           |            |                 |            |              |           |           |                 |             |               |                 |         |      |
| Ema    | ail       |             | Folder        |            | (Root)          |            |              |           |           |                 | v Te        | Usad          | ie 🗌            |         |      |
| Iter   | ns        |             | -             |            |                 | <b>T</b> _ | -            |           |           |                 |             |               | ·               |         |      |
| a Job  | s         |             | Catego        | ry         |                 | × E        | rags         | None sel  | ected     | · · · · ·       |             | ' Hidde       | n 🔽 Email       | as Link |      |
|        | 🚺 List1   | 6           | D <u>e</u> sc |            |                 |            |              |           |           |                 |             |               |                 |         |      |
|        | ····· 📄 9 | B           | ooke          |            |                 |            |              |           |           |                 |             |               |                 |         |      |

# Email

When assigning a CardFile for an email, there is now a pop-up menu which allows you to filter the list further.

# Regional Settings – Canada

Canada is now fully supported, along with new regional and tax settings.

A new country controller provides support for Canada including:

- Tax codes now include additional components to handle Canadian state, GST, HST and PST taxes, automatically splitting tax between GST and state taxes
- Linking of GL accounts to specific tax components
- Tax can be based on Ship# state rather than Cust# state
- Default tax codes can be set on CardFiles
- Canadian province/territory support in CardFiles
- 'American' date formats throughout Jim2 and reports
- Support for Letter size reports
- Updated reports (Invoice, Quotes, Purchase Orders, etc.) to handle Canadian reporting requirements.

#### Notes on Canada's tax system

Canada has an interesting tax system, to say the least. Each province/territory has a different tax rate, which is typically made up of a national GST and an additional state tax. The state tax is only applicable if the goods are being sold to the end user (eg. retail) and is not a service. Oh, and the tax is based on where the goods are shipped, not the actual customer.

The Tax 'tick' in Jim2 takes on a slightly different meaning when using Jim2 in Canada. Un-ticked means 'wholesale' and ticked indicates a 'retail' sale. In all cases, tax is calculated 'tax free' up.

Sell prices are 'Ex Tax' and in Jim2 are typically set as 'G' or buy and sell at a rate of 0%. When adding stock to a job/quote, etc. the G code is replaced with the appropriate wholesale/retail tax code based on the province/territory the goods are being shipped to.

As mentioned above, Jim2 v4.3 introduces the ability to split a tax code into separate tax components. For example, in Québec the retail tax code is QCR and is a combined GST+PST tax rate of 14.975% split into two tax components as follows:

| Code:        | OCR       |                |      |        | Tax Components | S |       |          |       |             |                         |     |
|--------------|-----------|----------------|------|--------|----------------|---|-------|----------|-------|-------------|-------------------------|-----|
| Dercent 9/ . | 14.075    |                |      |        | Description    |   | Tax % | Compound | Order | Sales Acc N | o Sales Acc Name        | Pur |
| Percent %;   | 14.975    |                |      |        | GST            | • | 5     |          | 1     |             | •                       |     |
| Type:        | GST + PST |                |      | $\sim$ | QST            | • | 9.975 |          | 2     | 24230       | <ul> <li>QST</li> </ul> |     |
| Description: | QST       |                |      |        |                |   |       |          |       |             |                         |     |
| Active:      | <b>~</b>  |                |      |        |                |   |       |          |       |             |                         |     |
|              |           |                |      |        |                |   |       |          |       |             |                         |     |
| <u>S</u> ave | Cancel    | <u>D</u> elete | View |        |                |   |       |          |       |             |                         |     |

As the state tax for Québec needs to be reported separately, it is linked to its own GL account rather than the normal GST collected linked account.

Typically, the tax code is driven via the Ship# province/territory, but this can be overridden on individual CardFiles by setting the TF/TP tax codes on both the **Customer** and **Vendor** tab, if required.

#### Canada vs the rest of the world

The other couple of interesting things, different from most regions that Jim2 is used in, is date formats, default paper size, and the use of cheques (checks).

Jim2 now fully supports any date format, including MM/DD/YYYY. A new option in the Jim.ini file can tell Jim2 to use the workstation's date format and this will then be used throughout Jim2.

Regional settings now includes a default paper size setting. This defaults to A4 but can be set to Letter for use in Canada.

Canada also still makes heavy use of cheques, and the cheque reports include additions to satisfy Canadian banking system requirements including 34/100 rather than 34 cents, and making clear the date and currency used.

# **History Updates**

Tools > History now includes a new Server Logs tab. This allows viewing of Jes log events remotely via the Jim2 Client.

History has been updated to support new objects (Promotions, Commission Sessions, etc.) and is now located in the Tools ribbon group.

| ₽≳値         | B ()    | ⊘∎ 2     | i • 🗎  | ] 🖪    | <b>⊡</b> •   |
|-------------|---------|----------|--------|--------|--------------|
| Jim2        | Tools   | Account  | s C    | ardFil | es           |
|             | + °     | ≱ Status |        | 📒 Gr   | oups         |
| 740         | l†l C   | Watchout | s      | o Se   | curity       |
| Options S   | etups 🔇 | Currency | Rates  | 🕐 Ні   | story        |
|             |         | Tools    |        |        |              |
| Search Jim2 |         |          | ۶<br>ر | ) ×    | Hist         |
| Nav Tree    |         |          | Count  |        | Objec        |
| Tools       |         |          |        |        | <u>U</u> ser |
| 0           | History |          | 0      |        | Most         |

# **Bulk Payment Updates**

Bulk Payments is typically used to import payments handled by external systems (BPAY payments, debtors financing, etc.), and can also be used to generate payments when direct debiting your customers.

Enhancements include:

- New generic spreadsheet import.
- Supports multiple dates and payment methods.
- Apply one credit to multiple invoices.
- Add a grace period between invoicing and collecting the direct debit from your customer.

Jim2 v4.3 includes several enhancements to **Accounts > Bulk Payments**, including the ability to generate one credit (eg. bank transaction) and automatically apply that credit to multiple invoices. The credits generated can then be uploaded to your bank via Jim2's **Electronic Payments** function.

#### Example usage scenario #1:

You have a number of customers that you direct debit 14 days after sending them their invoice.

- Invoice the customers normally at the start of the month with payment terms Direct Debit 14 days from invoice date.
- Generate payments using **Bulk Payments** either manually, via spreadsheet import or via a custom script using a **Payment Method** that is flagged as **Electronic Payments**.
- From **Electronic Payments**, generate an ABA file to upload to your bank.

#### Example usage scenario #2:

Your customers pay you via BPAY and a file is downloadable from your bank.

- Export the BPAY payments file from your bank.
- Generate payments using Bulk Payments, either manually, via spreadsheet import or via a custom script using a suitable Payment Method (eg. BPAY).
- Debtors credit will be created and optionally applied to the related invoice.

#### Importing a Spreadsheet in Bulk Payments

A system script called **Spreadsheet** can be now be selected and then imported by clicking Load.

Please contact Happen Support if the generic import is not suitable, and a custom import script is required.

# General Journal Updates

• New generic spreadsheet import.

General Journals can now be imported from a spreadsheet. In Add/Edit mode, select Spreadsheet in the Import Journal dropdown, then click Import.

| Adding General Journal 2                                         | æ   | x            |
|------------------------------------------------------------------|-----|--------------|
| Journal # 2 Date 11/01/2019 v Status Booked v Recurring GST type |     | $\checkmark$ |
| GL Tran# Inc Line Level TP V Apply to 13th period Reverse        |     |              |
| Comment                                                          |     |              |
| Acc.Code Branch SubBranch GL Dept. Name Debit Inc. Credit Inc.   | Тах |              |
| •         •         •         •         •                        |     | •            |
|                                                                  |     |              |
|                                                                  |     |              |
|                                                                  |     |              |
|                                                                  |     |              |
|                                                                  |     |              |
| Total Debit 0.00 E                                               | x   |              |
| Import Journal Total Credit 0.00 E                               | x   |              |
| Spreadsheet V Import Tax                                         |     |              |
| Out of Balance                                                   |     |              |
| Create Similar Reverse Save Save Close                           |     |              |
| GJ Entry 📃 💼                                                     |     |              |

Please contact Happen Support if the generic import is not suitable and a custom import script is required.

# CardFiles

CardFiles includes several updates including:

### **Create Projects list**

You can now create a Project (Machine) List for a customer directly from their CardFile. Click on the **Card Code** hyperlink and select **Create Project** List for CARDCODE.

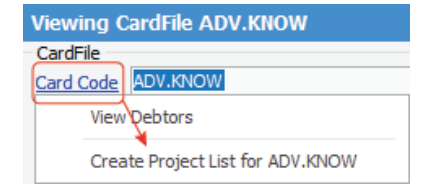

# Miscellaneous

#### Dispatch List – Suburb Task List – Display Project Template and card name information for tasks in list Promotional Pricing tab in Projects and Stock

# Technical

New Event Hooks Dispatch List - Dispatch.BeforeDeleteSession Job – JimJob.AfterCreateBackOrder Quick Add CardFIIe – OnAfterSave WebAPI v1

# **Updated Security Settings**

The following additional security settings have been added:

#### Security > Jobs

Copy/Move details from other Jobs

#### Security > Jobs > Commissions

- View Commission Values
- Edit Commission Values
- View other users Commission Values
- Edit other users Commission Values
- View other Account Managers Commission Values
- Edit other Account Managers Commission Values

#### Security > Quotes

Copy/Move details from other Quotes

#### Security > Quotes > Commissions

- View Commission Values
- Edit Commission Values
- View other users Commission Values
- Edit other users Commission Values
- View other Account Managers Commission Values
- Edit other Account Managers Commission Values

#### Security > Stock > Stock Promotional Pricing

- View
- Edit
- Add

#### Security > Stock > Stock Promotional Pricing > Commissions

- View Commission Values
- Edit Commission Values

#### Security > Stock > Stock Flow

View

#### Security > Stock > Commissions

- View Commission Values
- Edit Commission Values

#### Security > Management > Commission Sessions

- View
- Edit
- Delete
- View Other Account Managers Commissions
- View Other Users Commissions

#### Security > Tools

Allow viewing Server Logs

Note: Please make sure you update your users' security settings as required.

# **Updated** Options

The following additional **Tools > Options** settings have been added or updated:

#### **Options > General > Regional Settings**

- Report date format
- Set report default paper

#### **Options > Jobs**

- Tax code always editable
- Calc Tax based on (only available if GST Country = Canada)

#### **Options > Stock > Stock Pricing > Stock Promotional Pricing**

- I call Promotional Pricing
- I Call Promotion
- Show PO Cost for Stock

#### **Options > Stock > Stock Pricing > Commissions**

- I use Commission Sessions
- Calc commission based on (Job/Stock)
- Commission calc method (Price Inc/Price Ex/Profit)
- Pay to (Account Manager/Name/Other)
- Start Commissions from
   Pay On (Date Out/Date Page)
- Pay On (Date Out/Date Paid)
- Fully Paid
- Total <> 0

#### **Options > Accounts**

• GST Country – (Australia/New Zealand/South Africa/Canada)

# Jim2 Training

Jim2 Training is readily available for your staff. We can facilitate sessions in a one-on-one setting or a group environment conducted at a location that suits your needs. Training can be arranged at our premises located at Mortdale NSW, on-site at your business premises or remotely via the web.

Please call Happen on 02 9570 4696 to enquire about training for you and your staff.